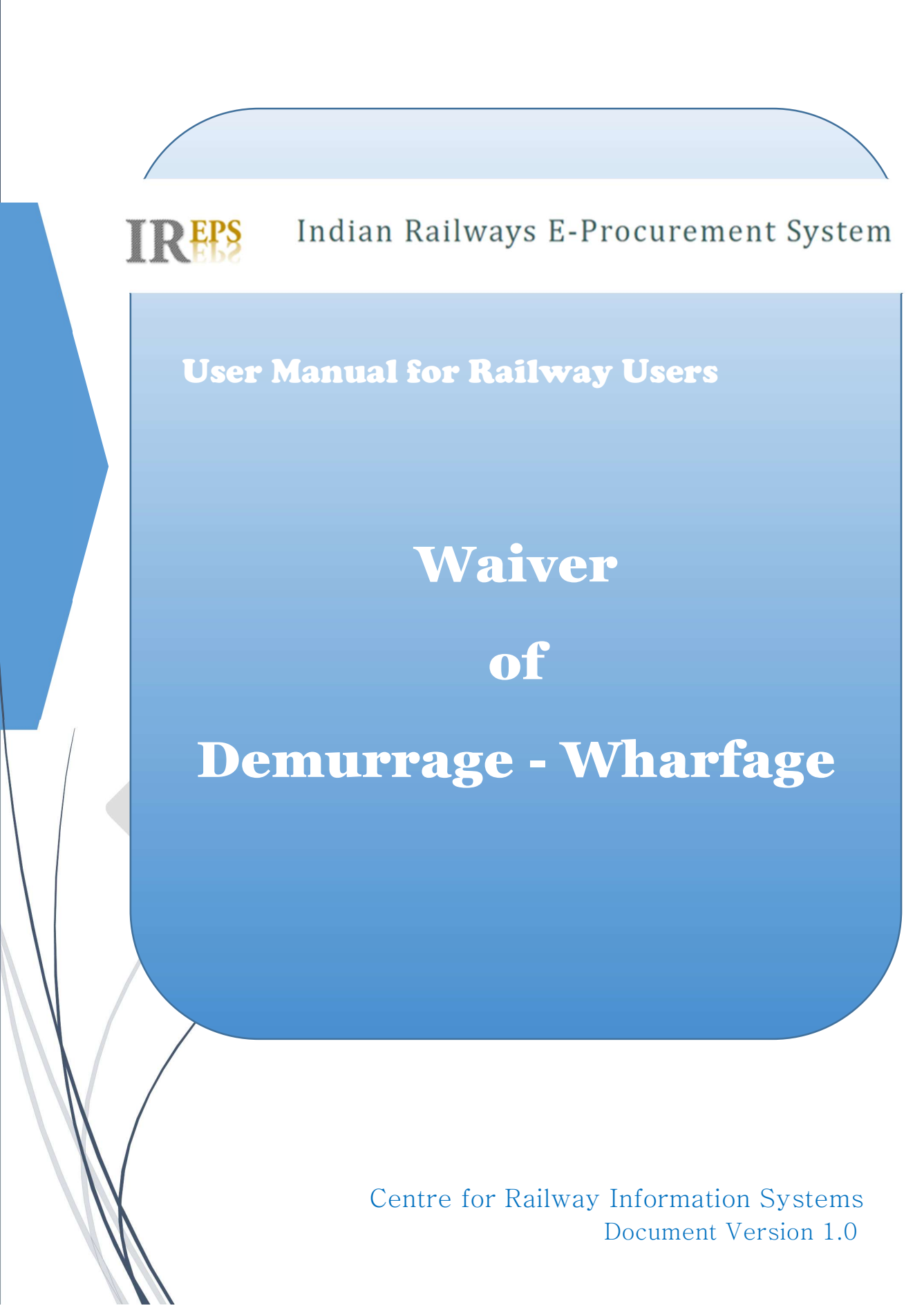

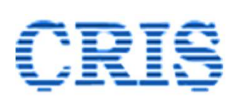

#### Release Date: 05.10.2022

|             | AUTHOR               |  |  |  |  |  |
|-------------|----------------------|--|--|--|--|--|
| NAME        | Rajesh Abrol         |  |  |  |  |  |
| DESIGNATION | GM/EPS/Spl. Projects |  |  |  |  |  |

**Revision History:** 

| Versio<br>From | n No.<br>To | Release<br>Date | Author | Section/ Page<br>Changed | Details of<br>Changes | Reviewed by |
|----------------|-------------|-----------------|--------|--------------------------|-----------------------|-------------|
|                |             |                 |        |                          |                       |             |

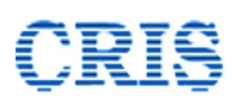

| SI. No. | ,       | Topic                                             | Page No. |
|---------|---------|---------------------------------------------------|----------|
| 1.      |         | General Information                               | 3        |
|         | 1.1     | Application Overview                              | 3        |
|         | 1.2     | Purpose & Scope                                   | 3        |
|         | 1.3     | Points of Contact                                 | 3        |
| 2.      |         | Overview                                          | 4        |
|         | 2.1     | Demurrage                                         | 4        |
|         | 2.2     | Wharfage                                          | 3        |
|         | 2.3     | Case Scenarios                                    | 4        |
|         | 2.4     | Submission of request for Waiver                  | 4        |
| З.      |         | Processing of Waiver Application                  | 5        |
|         | 3.1     | Demurrage / Wharfage tab                          | 5        |
|         | 3.2     | Pending Requests (CGS Comments Pending)           | 5        |
|         | 3.3     | Pending Requests (CGS Comments Received)          | 6        |
|         | 3.3.1   | Demurrage against RR (DRR)                        | 7        |
|         | 3.3.1.1 | Request Details Page                              | 7        |
|         | 3.3.1.2 | Initiation of Proposal for Waiver                 | 10       |
|         | 3.3.1.3 | Decision by Competent Authority                   | 12       |
|         | 3.3.2   | Wharfage against RR (WRR)                         | 15       |
|         | 3.3.2.1 | Request Details Page                              | 15       |
|         | 3.3.2.2 | Initiation of Proposal for Waiver                 | 15       |
|         | 3.3.2.3 | Decision by Competent Authority                   | 15       |
|         | 3.3.3   | Demurrage against Customer (Siding) (DSDNG)       | 16       |
|         | 3.3.3.1 | Request Details Page                              | 16       |
|         | 3.3.3.2 | Initiation of Proposal for Waiver                 | 16       |
|         | 3.3.3.3 | Decision by Competent Authority                   | 17       |
|         | 3.3.4   | Demurrage against Customer (Debit/Credit) (DDBCR) | 19       |
|         | 3.3.4.1 | Request Details Page                              | 19       |
|         | 3.3.4.2 | Initiation of Proposal for Waiver                 | 20       |
|         | 3.3.4.3 | Decision by Competent Authority                   | 20       |
|         | 3.4     | Proposal Finalized (Letters Pending)              | 20       |
|         | 3.4.1   | Generation of Reply to Waiver Request             | 21       |
|         | 3.4.2   | Generation of Digital Pay Order                   | 23       |
|         | 3.5     | Closed Requests                                   | 27       |
| 4.      | 4.1     | Disclaimer                                        | 27       |

#### **Table of Contents**

Indian Railways E-Procurement System

## **CRIŞ**

#### 1. General Information

#### 1.1. Application Overview

Indian Railway Electronic Procurement System (IREPS) is the web Portal of Indian Railways for online activities related to procurement of Goods, Works & Services, Sale of Materials, Leasing of Assets & Services, Vendor Approvals and Material Inspections and other similar activities. IREPS application can be accessed with a valid user ID and Password in combination with a Digital Signing Certificate. The application is divided in different work areas depending upon the nature of activity viz. Goods and Services, Works, Earning / Leasing-Tenders, E-Auction Sale, E-Auction Leasing etc.

#### 1.2. **Purpose & Scope**

The purpose of this document is to familiarize the railway users with the functionalities and processes related to waiver of demurrage and wharfage.

#### 1.3. **Points of Contact**

For clarification about any specific process of IREPS application the contact point is IREPS-Helpdesk. For further details about Helpdesk functionality, **Helpdesk** section of this manual may be referred to.

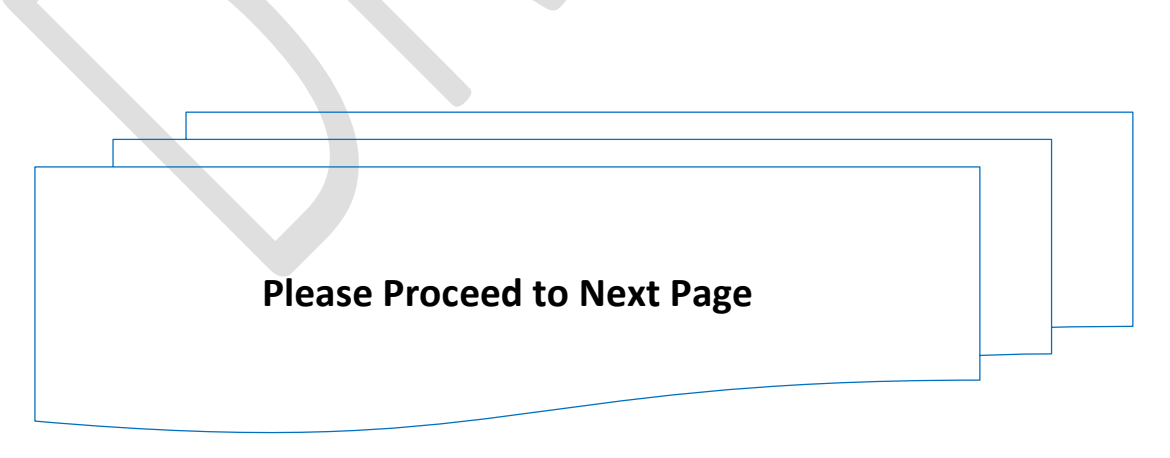

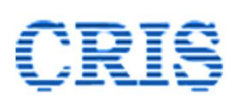

#### 2. **Overview**

#### 2.1. **Demurrage:**

The delay in loading or unloading wagons, as the case may be, after a specified free time, causes levy of penalty charges from the customer (consignor or consignee respectively) called demurrage charges.

#### 2.2. Wharfage:

Wharf is space allotted by railways to the customer to facilitate his loading/unloading. Any delay by customer in carrying out loading/unloading and blocking space at wharf invites penalty charge on the customer called Wharfage charge.

2.3. **Case Scenarios:** As per the current policy, there are four variations of Demurrage and Wharfage, as explained below

#### i. Demurrage against RR

This is the demurrage levied against individual RRs for detention of Rake/Wagon beyond permissible free time at a Goods Shed.

#### ii. Demurrage against Customer (Siding)

This is the demurrage levied against a customer for detention of Rake/Wagon beyond permissible free time at a private siding. It is consolidated amount of Demurrage levied against RR of the rakes released on a particular month at a location for a customer.

#### iii. Demurrage against Customer (Debit/Credit)

This is the demurrage levied on monthly basis against those customers who are covered under Debit/Credit system.

#### iv. Wharfage against RR

This is the wharfage levied against individual RRs. The amount is consolidated amount of Wharfage levied against all wagons of the RR.

2.4. **Submission of request for waiver:** Customers shall submit their request for waiver of Demurrage and Wharfage to competent authority through

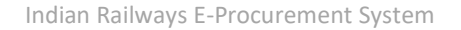

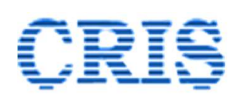

FBD portal of Indian Railways. All the data and documents associated with the request shall automatically get ported to IREPS portal on the same day. Each application for waiver requires comments of the concerned goods clerk before putting up the same to the competent authority. Such comments shall be submitted by the goods clerk on FBD portal, and these comments also become available on IREPS portal against the corresponding application, on the date of submission.

#### 3. **Processing of Waiver Application**

3.1. **Demurrage / Wharfage tab**: A separate interface has been provided in IREPS for handling applications submitted by the customers for waiver of demurrage/ wharfage. Railway users are required to login into IREPS application to access this interface.

This interface can be accessed through **E-Auction Leasing** as well as **Earning / Leasing** module of IREPS.

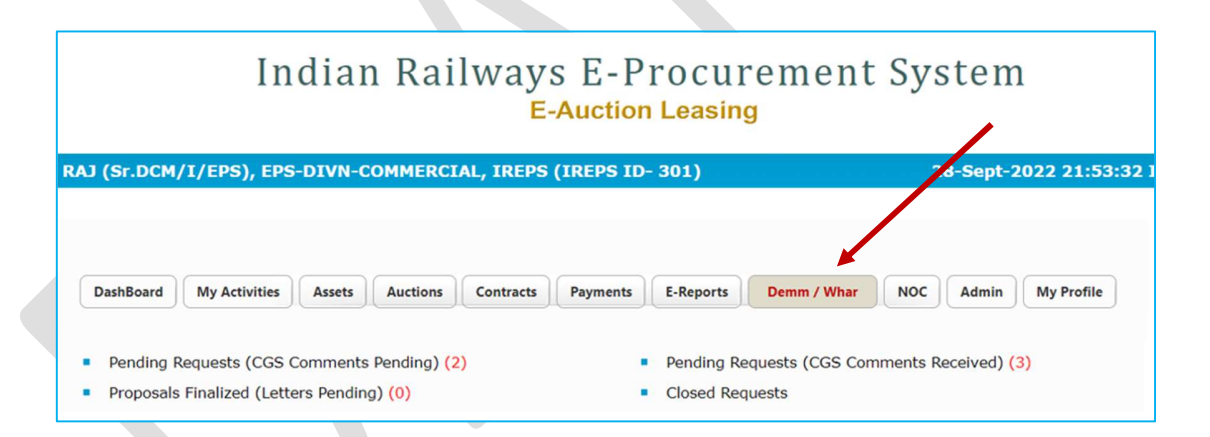

The tab has different links for accessing the requests which are at different stages of processing. The functionalities associated with these links are explained below.

#### 3.2. Pending Requests (CGS Comments Pending)

This link provides access to all the applications submitted by the customers for waiver of demurrage / wharfage, for which the comments of the goods clerk are still pending.

# A request cannot be processed for waiver unless and until the concerned goods clerk submits his comments on the same through FBD portal.

Clicking on this link brings up the following interface:

| IREPS |                         |                                                                       |                                                                                     | Indian Railways E-Procurement System<br>E-Auction Leasing |                 |               |            |                   |                    |  |
|-------|-------------------------|-----------------------------------------------------------------------|-------------------------------------------------------------------------------------|-----------------------------------------------------------|-----------------|---------------|------------|-------------------|--------------------|--|
|       |                         | KISHA                                                                 | ISHAN RAJ (Sr.DCM/I/EPS), EPS-DIVN-COMMERCIAL, IREPS (IREPS ID- 301) 28-Sept-2022 2 |                                                           |                 |               |            | 22:04:08 I        |                    |  |
|       |                         |                                                                       |                                                                                     | Pending Requests (C                                       | GS Comm         | nents Pen     | ding)      |                   |                    |  |
| Or    | ganization              |                                                                       |                                                                                     | Indian Railway 🗸                                          | Zone            | IREPS-TESTING |            |                   | v                  |  |
| De    | Department              |                                                                       |                                                                                     | Commercial ~                                              | Unit            | Unit EPS-DI   |            |                   | PS-DIVN-COMMERCIAL |  |
| Lo    | Location (Station Code) |                                                                       |                                                                                     |                                                           |                 |               |            |                   |                    |  |
| Ту    | be                      |                                                                       |                                                                                     | Select 🗸                                                  | Select Customer |               |            |                   |                    |  |
| #     |                         | Zone                                                                  | Division                                                                            | Request Id / Date / Type                                  | Proceed         | Category      | Customer   |                   | Actions            |  |
|       | 1                       | 1 CR MUMBAI FBD/BRIJ/DRR/A1/210922181348<br>21/09/2022 18:13:48 / DRR |                                                                                     | FBD/BRIJ/DRR/A1/210922181348<br>21/09/2022 18:13:48 / DRR |                 | Appeal-1      | M/S BRIJLA | S BRIJLAL AND CO. |                    |  |
|       | 2 NR DELHI              |                                                                       |                                                                                     | FBD/ACC/DRR/R/080822124256                                |                 | Request       | M/S ACC (A | ASSOCIATED CEMENT | B                  |  |

By default, all the waiver requests pertaining to the zone / division of the logged in user can be viewed by clicking of the proceed button. The user has the option to view the requests related to a particular type by selecting suitable option in the Type field. Users can also filter the results further by entering the station/ location name in the *Location/Station Code* field

The bottom pane of the interface displays important details related to the application. All the details related to a request can be viewed by clicking on  $\mathbb{E}$  icon against the request.

3.3. **Pending Requests (CGS Comments Received):** This link provides access to all the requests submitted by the customers for waiver of demurrage / wharfage, for which the comments of the goods clerk have been received.

Clicking on this link brings up an interface similar to the one described in para 3.2 above.

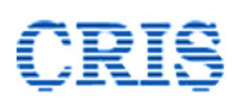

| Org                     | anization             | n                            |                                                                                            | Indian Railway                                                                                            | ~                                     | ✓ Zone                           |                                                                                      | IREPS-TESTING                        |                           | ~      |
|-------------------------|-----------------------|------------------------------|--------------------------------------------------------------------------------------------|----------------------------------------------------------------------------------------------------|---------------------------------------|----------------------------------|--------------------------------------------------------------------------------------|--------------------------------------|---------------------------|--------|
| Dep                     | Department Commercial |                              | Commercial                                                                                 | ~                                                                                                    | Unit                                  |                                  | EPS-DIVN-COMMERCIAL                                                                  |                                      | ~                         |        |
| Location (Station Code) |                       |                              |                                                                                            |                                                                                                    | hority                                |                                  |                                                                                      |                                      |                           |        |
| Тур                     | e                     |                              |                                                                                            | Select                                                                                                    | lect Customer                         |                                  |                                                                                      |                                      |                           |        |
|                         | -                     |                              | -                                                                                          |                                                                                                    | Pr                                    | oceed                            |                                                                                      |                                      |                           |        |
|                         |                       |                              |                                                                                            |                                                                                                    | Pr                                    | oceed                            |                                                                                      |                                      |                           |        |
| #                       | Zone                  | Division                     | Request lo                                                                                 | d / Date / Type                                                                                           | CGS Comm.                             | Date Categor                     | r Customer                                                                           | Approving<br>Authority               | Pending<br>With           | Action |
| #                       | Zone<br>CR            | <b>Division</b><br>MUMBAI    | FBD/BRIJ,<br>22/09/20                                                                      | d / Date / Type<br>/DRR/A1/220922123745<br>22 12:37:45 / DRR                                              | CGS Comm.<br>26/09/2022               | Date Categor                     | Customer     M/S BRIJLAL AND CO.                                                     | Approving<br>Authority<br>DRM        | Pending<br>With<br>-      | Action |
| #<br>1<br>2             | Zone<br>CR<br>CR      | Division<br>MUMBAI<br>MUMBAI | Request Id           FBD/BRIJ,           22/09/20.           FBD/BRIJ,           22/09/20. | d / Date / Type<br>/DRR/A1/220922123745<br>22 12:37:45 / DRR<br>/DRR/A2/220922100518<br>22 10:05:18 / DRR | CGS Comm.<br>26/09/2022<br>26/09/2022 | Date Categor<br>Appeal<br>Appeal | <ul> <li>Customer</li> <li>M/S BRULAL AND CO.</li> <li>M/S BRULAL AND CO.</li> </ul> | Approving<br>Authority<br>DRM<br>JAG | Pending<br>With<br>-<br>- | Action |

The bottom pane of the interface displays important details related to the requests. The proposals for waiver of demurrage / wharfage are initiated through this interface. There are variations in the procedures for processing of requests for different case scenarios. The procedures for all the case scenarios are explained below:

#### 3.3.1. Demurrage against RR (DRR)

3.3.1.1. **Request Details Page**: Clicking on the request details icon  $\square$  against a request on *Pending Requests (CGS Comments Received)* interface brings up the *Request Details* page. The information displayed on the *Request Details* page may vary from case to case, depending on the stage of request. A screenshot of the *Request Details* page for *DRR* case scenario is shown below:

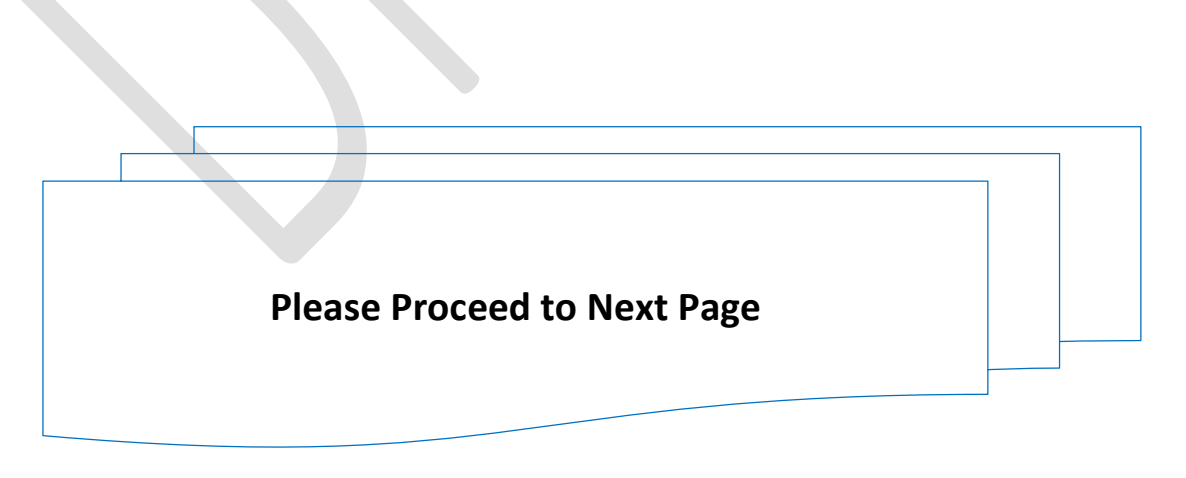

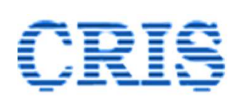

Indian Railways E-Procurement System

| Request Cat                                                                  | gory                                                                                     |             | Appeal 1                                                         |                                                                    | Req                               | uest Date / Tim          | e                           |        | 22/09/2022 12:37:45               | 5                                   |                            |
|------------------------------------------------------------------------------|------------------------------------------------------------------------------------------|-------------|------------------------------------------------------------------|--------------------------------------------------------------------|-----------------------------------|--------------------------|-----------------------------|--------|-----------------------------------|-------------------------------------|----------------------------|
| Request ID                                                                   |                                                                                          |             | FBD/BRIJ/DRR/A                                                   | 1/220922123745                                                     | Orig                              | inal Request ID          | į.                          |        | FBD/BRIJ/DRR/R/100                | 0822105810                          |                            |
| Zone                                                                         |                                                                                          |             | Central Railway                                                  |                                                                    | Stat                              | ion                      |                             |        | NAGOTHANE (NGTN                   | J)                                  |                            |
| Division                                                                     |                                                                                          |             | MUMBAI                                                           |                                                                    | Req                               | uest Type                |                             |        | DRR                               |                                     |                            |
| Documents                                                                    | Jploaded                                                                                 |             | No File Uploade                                                  | d                                                                  |                                   |                          |                             |        |                                   |                                     |                            |
| Applicant de                                                                 | tails                                                                                    |             |                                                                  |                                                                    |                                   |                          |                             |        |                                   |                                     |                            |
| Customer Name M/S BRIJLAL                                                    |                                                                                          |             | M/S BRIJLAL AN                                                   | D CO.                                                              | Cus                               | Customer Code            |                             |        | BRIJ                              |                                     |                            |
| User ID                                                                      | ID BRIJLALSUBHU@GMAIL.COM Mobile No.                                                     |             |                                                                  |                                                                    | 8130797508                        |                          |                             |        |                                   |                                     |                            |
| Email ID                                                                     |                                                                                          |             | BRIJLALSUBHU                                                     | @GMAIL.COM                                                         |                                   |                          |                             |        |                                   |                                     |                            |
| Payment (s)                                                                  | mode through                                                                             |             | Manual                                                           |                                                                    | Ref                               | Refund through           |                             |        |                                   |                                     |                            |
| RR No / Date                                                                 | Station From /                                                                           | Detentio    | n Scheme/                                                        | Demurrage                                                          | Demurrage                         | Loading /                | Rake Type/                  | Piecen | neal Commodity/                   | Waiver                              | CA fo                      |
|                                                                              |                                                                                          |             |                                                                  | A                                                                  |                                   |                          |                             |        |                                   |                                     | waiwa                      |
| 211000003/                                                                   | To<br>NAGOTHANE /                                                                        | Hours       | Free Time                                                        | 14250                                                              | Per Wagon<br>(Rs.)                | Unloading                | No. of<br>Wagons            | Port   | STONE NOC                         | Previously<br>approved<br>(%)       | (curre<br>reque            |
| 211000003/<br>04/06/2022                                                     | To<br>NAGOTHANE /<br>ADANI AGRO<br>LOGISTICS LTD                                         | Hours<br>19 | 5                                                                | 14250                                                              | Per Wagon<br>(Rs.)<br>2850        | LDNG                     | No. of<br>Wagons<br>BCN / 5 | Port   | STONE NOC<br>/ GG                 | Previously<br>approved<br>(%)<br>25 | (curre<br>reques<br>DRM    |
| 211000003/<br>04/06/2022<br>CGS Comme                                        | To<br>NAGOTHANE /<br>ADANI AGRO<br>LOGISTICS LTD                                         | Hours<br>19 | 5                                                                | 14250                                                              | Per Wagon<br>(Rs.)<br>2850        | LDNG                     | No. of<br>Wagons<br>BCN / 5 | Port   | Traffic Type<br>STONE NOC<br>/ GG | Previously<br>approved<br>(%)<br>25 | (current<br>request<br>DRM |
| 211000003/<br>04/06/2022<br>CGS Comme<br>CGS Name                            | To<br>NAGOTHANE /<br>ADANI AGRO<br>LOGISTICS LTD<br>nts                                  | Hours<br>19 | 5 DEVESH                                                         | 14250                                                              | 2850 Mol                          | LDNG                     | No. of<br>Wagons<br>BCN / 5 | Port   | Traffic Type<br>STONE NOC<br>/ GG | Previously<br>approved<br>(%)<br>25 | DRM                        |
| 211000003/<br>04/06/2022<br>CGS Comme<br>CGS Name<br>CGS Remark              | To<br>NAGOTHANE /<br>ADANI AGRO<br>LOGISTICS LTD<br>nts<br>: Date/ Time                  | Hours<br>19 | 5<br>DEVESH<br>26/09/2022 17:4                                   | Accrued (Ks.)<br>14250                                             | 2850 Mol                          | LDNG                     | No. of<br>Wagons<br>BCN / 5 | Port   | STONE NOC<br>/ GG                 | Previously<br>approved<br>(%)<br>25 | Curre<br>reque:<br>DRM     |
| 211000003/<br>04/06/2022<br>CGS Comme<br>CGS Name<br>CGS Remark<br># Cus     | To<br>NAGOTHANE /<br>ADANI AGRO<br>LOGISTICS LTD<br>nts<br>s Date/ Time<br>tomer's Claim | 19          | Free Time           5           DEVESH           26/09/2022 17:4 | Accrued (rs.)<br>14250<br>Waiver Reason<br>Group                   | Per Wagon<br>(Rs.)<br>2850<br>Mol | LDNG<br>LDNG<br>bile No. | No. of<br>Wagons<br>BCN / 5 | Port   | STONE NOC                         | Previously<br>approved<br>(%)<br>25 | Courre<br>reque            |
| 21100003/<br>04/06/2022<br>CGS Comme<br>CGS Name<br>CGS Remark<br># Cus<br>1 | To<br>NAGOTHANE /<br>ADANI AGRO<br>LOGISTICS LTD<br>s Date/ Time<br>tomer's Claim        | 19          | Free Time           5           DEVESH           26/09/2022 17:4 | Accrued (rs.)<br>14250<br>77<br>Waiver Reason<br>Group<br>APPEAL-1 | CGS Accepta<br>Agree              | LDNG<br>LDNG<br>bile No. | No. of<br>Wagons<br>BCN / 5 | Port   | Traffic Type<br>STONE NOC<br>/ GG | Previously<br>approved<br>(%)<br>25 | curre<br>reque<br>DRM      |

Some of the critical elements displayed on the *Request Details* page are described below (the remaining details are self-explanatory):

- A. After disposal of the original request, an applicant is allowed to submit two appeals, one after the other, if he is not satisfied with the outcome of the decision of the competent authority against previous request/ appeal. The request category field on the page indicates whether the current request is the original request, or the first / second appeal.
- B. The request type field describes the case scenario, as described in detail in para 2.3 above.
- C. The sum of the waiver approved in the previous stages of the application (original request/ appeal 1) is shown in percentage terms in the *Waiver Previously Approved* field.

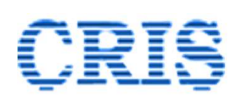

- D. The authority competent to deal with the application is displayed against each RR against *CA for Waiver (current request)* field.
- E. The wagon details associated with the case can be viewed by clicking on the View Wagon Details link. These details are displayed in the following manner:

| Reque | equest ID             |                                  | FBD/BRIJ/DRR | FBD/BRIJ/DRR/R/260822101237 |                                |                          |                            | 26/08/2022 10:12:37 |               |                     |                |
|-------|-----------------------|----------------------------------|--------------|-----------------------------|--------------------------------|--------------------------|----------------------------|---------------------|---------------|---------------------|----------------|
| #     | Forwarding Note<br>ID | Wagon<br>Owning<br>Railway       | Wagon Type   | Wagon Number                | Commercia<br>Placement<br>Time | I Allotment Time         | Commercial<br>Release Time | Free<br>Time        | Handling Type | Owner Party<br>Flag | Wagor<br>Usage |
| 1     | NGTN20.00122231       | South East<br>Central<br>Railway | BCNM1        | 34400000122                 | 04/06/2022<br>06:15:00         | 2 04/06/2022<br>06:15:00 | 05/06/2022<br>23:50:00     | 5                   | Manual        | Railway             | Goods          |
| 2     | NGTN20.00122231       | South East<br>Central<br>Railway | BCNM1        | 34400000125                 | 04/06/2022<br>06:15:00         | 2 04/06/2022<br>06:15:00 | 05/06/2022<br>23:50:00     | 5                   | Manual        | Railway             | Goods          |
| 3     | NGTN20.00122231       | South East<br>Central<br>Railway | BCNM1        | 34400000124                 | 04/06/2022<br>06:15:00         | 2 04/06/2022<br>06:15:00 | 05/06/2022<br>23:50:00     | 5                   | Manual        | Railway             | Goods          |
| 4     | NGTN20.00122231       | South East<br>Central<br>Railway | BCNM1        | 34400000123                 | 04/06/2022<br>06:15:00         | 2 04/06/2022<br>06:15:00 | 05/06/2022<br>23:50:00     | 5                   | Manual        | Railway             | Goods          |

F. A few critical details pertaining to the RR are displayed on the Request Details page. Complete details related to the RR can be seen by clicking on the RR number in the RR No/ Date column under the section *RR*/ *Consignment*/ *Detention*/ *Demurrage Details* section of the page.

A screenshot of the *RR wise details* page is shown below:

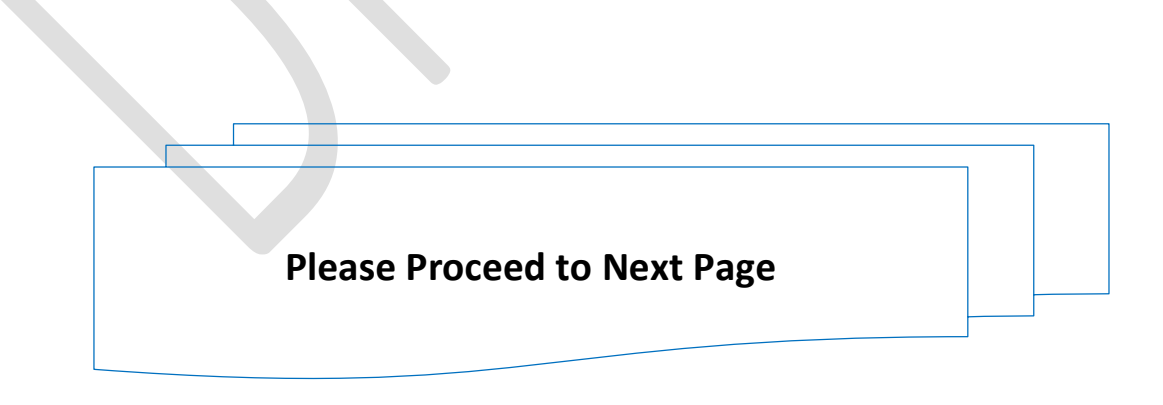

### CRIS

|                                        | RR Wis                          | e Details                  |                |                   |
|----------------------------------------|---------------------------------|----------------------------|----------------|-------------------|
| Request Stage                          | Appeal 1                        | Request Date / Time        | 22/09/2022     | 2 12:37:45        |
| Request ID                             | FBD/BRIJ/DRR/A1/220922123745    | Original Request ID        | FBD/BRIJ/D     | RR/R/100822105810 |
| Zone                                   | Central Railway                 | Station                    | NAGOTHAI       | NE (NGTN)         |
| Division                               | MUMBAI                          | Request Type               | DRR            |                   |
| Applicant details                      |                                 |                            |                | 100               |
| Customer Name                          | M/S BRIJLAL AND CO.             | Customer Code              | BRIJ           |                   |
| User ID                                | BRIJLALSUBHU@GMAIL.COM          | Mobile No.                 | 813079750      | 8                 |
| Email ID                               | BRIJLALSUBHU@GMAIL.COM          | Refund Through             | Manual         |                   |
| Consignment details                    |                                 |                            |                |                   |
| RR No                                  | 211000003                       | RR Date                    | 04/06/2022     | 2                 |
| Forwarding Note No.                    | 2.001                           | Forwarding Note Date       | 01/06/2022     | 2                 |
| Forwarding Note ID                     | NGTN2.00122231                  |                            |                |                   |
| Invoice No                             | 3                               | Invoice Date               | 04/06/2022     | 2                 |
| Station From                           | NAGOTHANE                       | Station To                 | ADANI AGE      | O LOGISTICS LTD   |
| Consignor                              | M/S BRIJLAL AND CO.             | Consignee                  | M/S BRIJLA     | L AND CO.         |
| Commodity                              | STONE NOC                       | Traffic Type               | GENERAL        |                   |
| Detention details                      |                                 |                            |                | 2                 |
| Rake Placement Time                    | 02/06/2022 07:00:00             | Rake Release Time          |                |                   |
| Detention Start Time                   | 03/06/2022 07:00:00             | Detention End Time         | 04/06/2022     | 2 07:00:00        |
| Free Time                              | 5                               | Free Time Expiry Time      | 03/06/2022     | 2 12:00:00        |
| No. of Wagons in Rake                  | 5                               | Rake Piecemeal Flag        | Piecemeal      |                   |
| Rake Type                              | BCN                             | Rake ID                    | NGTN0806       | 22110753          |
| Detention Hours                        | 19 (Detention beyond free time) |                            |                |                   |
| Demurrage details                      |                                 |                            |                |                   |
| Demurrage Accrued (Rs.)                | 14250                           | Demurrage per Wagon        | 2850           |                   |
| Payment Received                       |                                 | Balance Amount             |                |                   |
| Waiver Already Made Flag               |                                 | %age Waived Already        | 25             |                   |
| Payment Already Made                   |                                 | Amount Waived Already Repo | rted           |                   |
| Operation / Scheme/ Location Type Flag | Normal Case                     |                            | PL7 - Shortcut |                   |

3.3.1.2. **Initiation of Proposal for Waiver:** For DRR case scenario the proposal for waiver of demurrage / wharfage can be initiated by clicking on the *Initiate Proposal for Approval* button at the bottom of the *Request Details* page.

| RR No /  | / Date       | Station From /<br>To               | Detention<br>Hours | Scheme/ Free<br>Time | Demurrage<br>Accrued (Rs.) | Demurrage Per<br>Wagon (Rs.) | Loading /<br>Unloading | Rake Type/<br>No. of<br>Wagons | Piecemeal<br>Flag | Commodity/<br>Traffic Type | Waiver<br>Previously<br>approved<br>(%) | CA for<br>waiver<br>(current<br>application) | Waiver<br>Approved<br>(current<br>application |
|----------|--------------|------------------------------------|--------------------|----------------------|----------------------------|------------------------------|------------------------|--------------------------------|-------------------|----------------------------|-----------------------------------------|----------------------------------------------|-----------------------------------------------|
| 211000   | 020/<br>2022 | NAGOTHANE /<br>TALOJA<br>PANCHNAND | 37                 | 5                    | 22200                      | 5550                         | LDNG                   | BCN / 4                        | Port              | CEMENT /<br>GG             |                                         | JAG                                          |                                               |
| CGS Co   | mments       |                                    |                    |                      |                            |                              |                        |                                |                   |                            |                                         |                                              |                                               |
| CGS Na   | me           |                                    |                    | DEVESH               |                            | Mobile No.                   |                        |                                |                   |                            |                                         |                                              |                                               |
| CGS Re   | marks Da     | te/ Time                           |                    | 26/08/2022 10:2      | 9                          |                              |                        |                                |                   |                            |                                         |                                              |                                               |
| #        | Custo        | mer's Claim                        |                    |                      | Waiver Reaso<br>Group      | on CGS Acce                  | eptance CGS Remarks    |                                |                   |                            |                                         |                                              |                                               |
| 1        | WEAT         | HER                                |                    |                      | ACT_OF_GO                  | D Agree                      | k                      | ad weather was or              | that day          |                            |                                         |                                              |                                               |
|          |              |                                    |                    |                      |                            |                              |                        |                                |                   |                            |                                         | 10.2                                         |                                               |
| LA TOP I | waiver (ci   | arrent application)                |                    |                      |                            |                              |                        |                                |                   |                            |                                         | JAG                                          |                                               |

The competent authority for approving waiver of demurrage / wharfage is shown on the *Request Details* page, and the approval for waiver can be granted by an official at the level displayed, or at higher level. The proposal can however be initiated at lower level also. Clicking on *Initiate Proposal for Approval* link brings up the *Workflow Initiation Process* interface, as shown below:

| Workflow Initiation Process                                                                                   |                                  |               |  |  |  |  |  |
|----------------------------------------------------------------------------------------------------|----------------------------------|---------------|--|--|--|--|--|
| Sub : Approval of Waiver for Demurrage / Wharfage<br>Ref : Request ID - FBD/BRIJ/DRR/R/260822101237 No 158 Da | sted - 26-08-2022 CA - JAG (DRR) | View Proposal |  |  |  |  |  |
| Forward For                                                                                                   | Forward To                       |               |  |  |  |  |  |
| Select ~                                                                                                    | Select                           | ✓ iiii        |  |  |  |  |  |
| Forwarding Remarks                                                                                            | Sign & Submit Home               |               |  |  |  |  |  |

The initiator of the proposal can forward the proposal to the competent authority (or to any intermediate official) by selecting the official from the dropdown list in *Forward to* field. The dropdown shows the names of only those officials whose IREPS account exists under the same unit/ department.

There may be cases which are to be forwarded outside the unit (say, by Sr.DCM in a division to PCCM, whose account is created in Zonal HQ), or outside department (say, by the Sr.DCM: Commercial department to DRM: Administration department). In such cases the post picker (iii) can be used to select the official.

The reason for which the proposal is being forwarded has to be selected from the dropdown against *Forward For* field. Remarks, if any can be entered in the forwarding remarks field.

If the proposal requires finance concurrence, the user can select Concurrence in the *Forward For* field, & select the finance user by using the post picker icon. A proposal that requires finance concurrence cannot be finalized unless the proposal has been concurred online by Finance.

The user has to click on *Sign & Submit* button for digital signing and forwarding the proposal to the selected official.

3.3.1.3. **Decision by Competent Authority:** After a proposal has been initiated and forwarded, it becomes visible to the selected official in the *My Activities* tab, under *My Pending Approvals* section, as shown in the screenshot below:

| DashBoard                                | My Activities Assets Au                      | ctions Contracts Payments                                             | E-Reports Demm / Whar NOC Admin My Profile                                        |                      |
|------------------------------------------|----------------------------------------------|-----------------------------------------------------------------------|-----------------------------------------------------------------------------------|----------------------|
| My Notificati                            | ons                                          |                                                                       | View All Notifica                                                                 | tions (Unread : 940) |
| Dated                                    | Module / Subject                             | Reference ID                                                          | Message                                                                           | Action               |
| 28/09/2022                               | LA/Contract Modifica<br>Approval             | ation 7581000792                                                      | You have received Modification Advice against Con<br>42423423423 for approval.    | tract No. :          |
| 28/09/2022                               | LA/Contract Modifica<br>Approval             | ation 3686000791                                                      | You have received Modification Advice against Con<br>FREELOTCHECK-1 for approval. | tract No. :          |
| 28/09/2022                               | LA/Lot Entry Approv                          | al 25134                                                              | You have received Lot : Catg-EPS-EPSC-SMU-21-22-1 for a                           | pproval              |
|                                          |                                              |                                                                       | View All Dending                                                                  |                      |
| My Pending /<br>Recd. on                 | Approvals<br>Sent by                         | Subject                                                               | Sent For                                                                          | Action               |
| v Pending /<br>cd. on<br>/09/2022<br>:13 | Approvals<br>Sent by<br>DRM [NAKUL BHARDWAJ] | <b>Subject</b><br>Request ID - FBD/BRIJ/DR<br>- 15-07-2022 CA -DRM(DR | R/A1/150722123601No 102 Dated Clarification                                       | Action               |
| <b>ecd. on</b><br>7/09/2022<br>3:13      | Approvals<br>Sent by<br>DRM [NAKUL BHARDWAJ] | Subject<br>Request ID - FBD/BRIJ/DR<br>- 15-07-2022 CA -DRM(DR        | R/A1/150722123601No 102 Dated Clarification                                       | Action               |

All the forwarding notes pertaining to a proposal can be viewed by clicking on Workflow – Notings icon  $\bigcirc$  against the proposal. The user can initiate action for any proposal by clicking on Workflow Process icon  $\checkmark$  against the proposal, which brings up *Workflow Approval Process* interface.

| Workflow Approval Process                                                                                                    |                                         |              |  |  |  |  |  |
|----------------------------------------------------------------------------------------------------|-----------------------------------------|--------------|--|--|--|--|--|
| Sub: Approval of Waiver for Demurrage / Wharfage                                                                                                    |                                         |              |  |  |  |  |  |
| Ref: Request ID - FBD/BRIJ/DRR/R/260822101237 No.                                                                                                    | - 158 Dated - 26-08-2022 CA - JAG (DRR) |              |  |  |  |  |  |
| Forwarded By : Sr.DCM/I/EPS (KISHAN RAJ) on 18/09/2022 11:22 for Approval / Sanction                                                                                                    |                                         |              |  |  |  |  |  |
| With remarks : May please take decision on the firm's request for waiver of demurrage charges.         Current Status : Approval Pending         Received Version : 1       View Proposal (As Received)         Enter Waiver Details       View Notings |                                         |              |  |  |  |  |  |
| My Decision                                                                                                    | For                                     | Mark Case to |  |  |  |  |  |
| Select 🗸                                                                                                    | Select                                  | Select 🖌 🍈   |  |  |  |  |  |
| Forwarding Remarks                                                                                                    |                                         |              |  |  |  |  |  |
|                                                                                                    |                                         |              |  |  |  |  |  |
|                                                                                                    |                                         |              |  |  |  |  |  |
|                                                                                                    | Sign & Submit Home                      |              |  |  |  |  |  |

The proposal, as received by the official can be viewed by clicking on *View Proposal (As Received)* button. All forwarding notes pertaining to the proposal can be viewed by clicking on View Notings button. *Enter Waiver Details* button is available only to the authority competent to approve waiver. Clicking on this button brings up the *Decision Page*:

### CRIS

| equest IE<br>one<br>ivision   | )                                        |                    |                         |                              |                             |                 | reques                | c Date / In             |                   |                           | 20/00/2022 1                            |                                            |                               |         |
|-------------------------------|------------------------------------------|--------------------|-------------------------|------------------------------|-----------------------------|-----------------|-----------------------|-------------------------|-------------------|---------------------------|-----------------------------------------|--------------------------------------------|-------------------------------|---------|
| one<br>ivision                |                                          |                    | FBD/BRIJ/               | DRR/R/260                    | 822101237                   |                 | Origina               | l Request l             | D                 |                           |                                         |                                            |                               |         |
| ivision                       |                                          |                    | Central Ra              | ilway                        |                             |                 | Station               |                         |                   | 1                         | NAGOTHANE                               | (NGTN)                                     |                               |         |
|                               |                                          |                    | MUMBAI                  |                              |                             |                 | Reques                | t Type                  |                   | 1                         | DRR                                     |                                            |                               |         |
| ocument                       | s Uploaded                               |                    | No File Up              | loaded                       |                             |                 |                       |                         |                   |                           |                                         |                                            |                               |         |
| pplicant                      | details                                  |                    |                         |                              |                             |                 |                       |                         |                   |                           |                                         |                                            |                               |         |
| ustomer                       | Name                                     |                    | M/S BRIJL               | AL AND CO                    | D.                          |                 | Custom                | er Code                 |                   | 1                         | BRIJ                                    |                                            |                               |         |
| ser ID                        |                                          |                    | BRIJLALSU               | BHU@GM                       | AIL.COM                     |                 | Mobile                | No.                     |                   | 1                         | 8130797508                              |                                            |                               |         |
| mail ID                       |                                          |                    | BRIJLALSU               | BHU@GM                       | AIL.COM                     |                 |                       |                         |                   |                           |                                         |                                            |                               |         |
| ayment (                      | s) mode through                          |                    | Manual                  |                              |                             |                 | Refund                | through                 |                   |                           |                                         |                                            |                               | _       |
| R / Consi<br>R No /<br>ate    | gnment/ Detention Station From / To      | Detention<br>Hours | Scheme/<br>Free<br>Time | Demurrag<br>Accrued<br>(Rs.) | ge Demur<br>Per Wa<br>(Rs.) | rage L<br>gon L | oading /<br>Inloading | Rake<br>Type/<br>No. of | Piecemeal<br>Flag | Commodity<br>Traffic Type | Vie<br>Vaiver<br>Previously<br>approved | W Wagon De<br>CA for<br>waiver<br>(current | Waiver<br>Approve<br>(current | ed<br>t |
| 1100002<br>5/06/202           | 0/ NAGOTHANE<br>12 / TALOJA<br>PANCHNAND | 37                 | 5                       | 22200                        | 5550                        | L               | DNG                   | BCN / 4                 | Port              | CEMENT /<br>GG            | (%)                                     | application)                               | applicat                      | ior     |
| GS Comr<br>GS Name<br>GS Rema | nents<br>rks Date/ Time                  |                    | DEVESH 26/08/202        | 2 10:29                      |                             |                 | Mobile                | No.                     |                   |                           |                                         |                                            |                               |         |
| 0                             | istomor's Claim                          |                    |                         | Wait                         | ver Peacon                  | CGS             |                       | CGS Pam                 | arke              |                           |                                         |                                            |                               |         |
|                               | astomer s claim                          |                    |                         | Grou                         | up                          | Accep           | tance                 | COD Renn                |                   |                           |                                         |                                            |                               |         |
| W                             | EATHER                                   |                    |                         | ACT                          | _OF_GOD                     | Agree           | 9                     | bad weat                | her was on t      | hat day                   |                                         |                                            |                               |         |
| lick here                     | to view Noting                           |                    |                         |                              | Decisio                     | n by Co         | mpetent               | Authority               |                   |                           |                                         |                                            |                               |         |
| ompeten                       | t Authority                              |                    | JAG                     |                              |                             |                 | Approv                | al Status               |                   | l                         | Jnder Approv                            | al                                         |                               |         |
| inance Co                     | oncurrence Required                      | l.                 | Not requir              | ed                           |                             |                 | Concur                | rence Statu             | IS                | 1                         | Not required                            |                                            |                               |         |
| Vaiver ap                     | proved for addition                      | al (%)             |                         |                              |                             |                 |                       |                         | Vi                | ew total waiv             | ver (including                          | current appro                              | oval)                         |         |
| eason for                     | agreeing for waive                       | r                  |                         | Sele                         | ect                         |                 | ~                     |                         |                   |                           |                                         | 10 Å                                       |                               |         |
| peaking (                     | order                                    |                    |                         |                              |                             |                 |                       |                         |                   |                           |                                         |                                            |                               |         |
| S                             | beaking order                            |                    |                         |                              |                             |                 |                       |                         |                   |                           |                                         |                                            | Ac                            | tio     |
|                               |                                          |                    |                         |                              |                             |                 |                       |                         |                   |                           |                                         |                                            | 63                            | 0       |

As can be seen, the top portion of the interface shows the request details, whereas the bottom portion is meant for entering the *Waiver* %, *Reason for agreeing for waiver*, and *Speaking order*.

Partially filled data can be saved by clicking on Save Draft button. Once all the details have been entered, the user has to click on *Save & Proceed to Workflow* button. Clicking on this button brings up the Workflow Approval Process interface again.

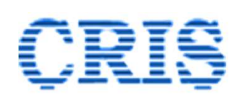

The user can still modify the waiver details by clicking on the *Enter Waiver Details* button again. If no change is to be made in the entered details, the competent authority shall select *Approved / Sanctioned* option in the *My Decision* field, and *Mark Proposal as Finalized* option in *For* field, and enter remarks in the *Forwarding Remarks* field, and then click on *Sign* & *Submit* button to digitally sign and finalize the approval process.

| My Decision                           | For                          | Mark Case to |
|---------------------------------------|------------------------------|--------------|
| Approved/ Sanctioned                  | Mark Proposal as Finalized 💙 | Select 🗸     |
| Forwarding Remarks Proposal Finalized |                              | *            |

Once the signing / form submission process is done, the process of approval is over.

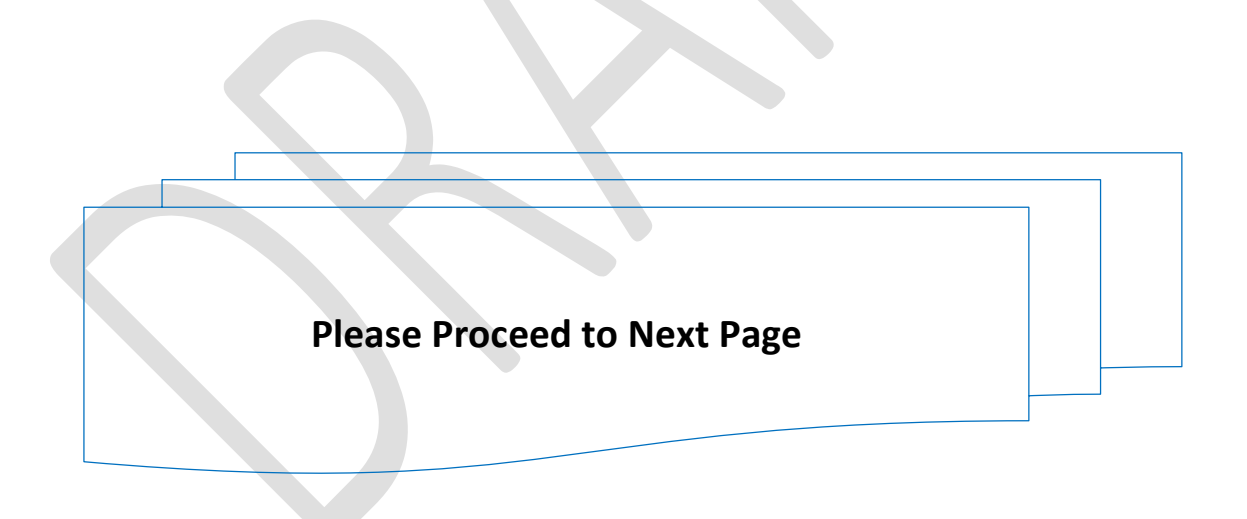

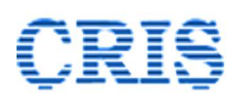

#### 3.3.2. Wharfage against RR (WRR)

3.3.2.1. **Request Details Page**: A screenshot of the *Request Details* page for *WRR* case scenario is shown below:

|                     | et Catagony            | Descusat         |               |             | Poquest  | Data / Tima               | 02/00/2022 11  | 10.00       |
|---------------------|------------------------|------------------|---------------|-------------|----------|---------------------------|----------------|-------------|
| Requi               | est Category           | Request          |               |             | Request  | Date / Time               | 03/08/2022 14: | 10:09       |
| Reque               | ist ID                 | FBD/BRIJ/WRR/R/  | 030822141009  |             | Original | Request ID                | -              |             |
| Zone                |                        | Central Railway  |               |             | Station  |                           | TALOJA PANCH   | NAND (TPND) |
| Divisi              | on                     | MUMBAI           |               |             | Request  | Туре                      | WRR            |             |
| Docu                | nents Uploaded         | No File Uploaded |               |             |          |                           |                |             |
| Applic              | ant details            |                  |               |             |          |                           |                |             |
| Custo               | mer Name               | M/S BRIJLAL AND  | CO.           |             | Custom   | er Code                   | BRIJ           |             |
| User I              | D                      | BRIJLALSUBHU@G   | MAIL.COM      |             | Mobile I | No.                       | 8130797508     |             |
| Email               | ID                     | BRIJLALSUBHU@G   | MAIL.COM      |             |          |                           |                |             |
| Paym                | ent (s) mode through   | Manual           |               |             | Refund   | through                   |                |             |
| RR No               | ).                     | 211000016        |               |             | RR Date  |                           | 05/06/2022     |             |
| Statio              | n From                 | NAGOTHANE        |               |             | Station  | to                        | TALOJA PANCH   | NAND        |
| nvoid               | e Number               | 211000010        |               |             | Invoice  | Date                      | 05/06/2022     |             |
|                     |                        | 4                |               |             |          |                           | 05/00/2022     |             |
| Vhart               | age Details            |                  |               |             |          |                           |                |             |
| <b>Total</b>        | Wharfage Amount (Rs.)  | 72000            |               |             | Max. W   | harfage Amount of a Wagon | 10350          |             |
| Whar                | fage Free Time         | 12               |               |             | Demurra  | age Free Time Expiry Time | 2022-06-06 08: | 25:00.0     |
|                     |                        |                  |               |             |          |                           |                |             |
|                     | lame                   | DDUESH           |               |             | Mahila   | No                        | 9120707522     |             |
|                     | emarke Date/Time       | 02/08/2022 14:11 |               |             | mobile   |                           | 0130/9/333     |             |
| CGS N               | internation bate/ Time | 05/06/2022 14:11 |               |             |          |                           |                |             |
| CGS N<br>CGS N      |                        |                  | Waiver Reason | CGS Accep   | tance    | CGS Remarks               |                |             |
| CGS N<br>CGS R<br># | Customer's Claim       |                  | Group         |             |          |                           |                |             |
| CGS N<br>CGS R<br>¢ | Customer's Claim       |                  | ACT_OF_GOD    | Partially A | gree     | partially true            |                |             |
| CGS R<br>CGS R<br># | Customer's Claim       |                  | ACT_OF_GOD    | Partially A | gree     | partially true            |                |             |

In case of WRR, all the details related to RR, Consignment and Wharfage are shown on the Request Details page itself. Remaining details are similar to DRR case scenario described in detail in Para 3.3.1.1. ibid.

- 3.3.2.2. **Initiation of Proposal for Waiver**: The procedure for initiation of proposal for WRR cases is the same as for DRR cases, as described in para 3.3.1.2 ibid.
- 3.3.2.3. **Decision by Competent Authority**: The procedure for decision by competent authority for WRR cases is the same as for DRR cases, as described in para 3.3.1.3 ibid.

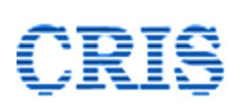

#### 3.3.3. Demurrage against Private Siding (DSDNG)

3.3.3.1. **Request Details Page**: For DSDNG case scenario, where the accountal is done on monthly basis, and not for individual RRs, there may be multiple RRs in an application for waiver. A screenshot of the lower part of the *Request Details* page for *DSDNG* case scenario is shown below:

| RR No / | Date Station From /<br>To                           | Detention<br>Hours | Scheme/<br>Free Time | Demurrage<br>Accrued (Rs.) | Demurrage<br>Per Wagon<br>(Rs.) | Loading /<br>Unloading | Rake Type/<br>No. of<br>Wagons | Piecemeal<br>Flag   | Commodity/<br>Traffic Type | Waiver<br>Previously<br>approved (%) | CA for waive<br>(current<br>application) |
|---------|-----------------------------------------------------|--------------------|----------------------|----------------------------|---------------------------------|------------------------|--------------------------------|---------------------|----------------------------|--------------------------------------|------------------------------------------|
| /       | KALAMBOLI<br>EXCHANGE<br>YARD / TALOJA<br>PANCHNAND | 0                  | 5                    | 900000                     | 300000                          | LDNG                   | BCN / 3                        | Road Railer<br>Unit | CEMENT / GG                |                                      |                                          |
| /       | KALAMBOLI<br>EXCHANGE<br>YARD / TALOJA<br>PANCHNAND | 0                  | 5                    | 27000                      | 9000                            | LDNG                   | BCN / 3                        | Road Railer<br>Unit | CEMENT / GG                |                                      |                                          |
| /       | KALAMBOLI<br>EXCHANGE<br>YARD / TALOJA<br>PANCHNAND | 0                  | 5                    | 1800                       | 600                             | LDNG                   | BCN / 3                        | Road Railer<br>Unit | CEMENT / GG                |                                      |                                          |
| /       | KALAMBOLI<br>EXCHANGE<br>YARD / TALOJA<br>PANCHNAND | 0                  | 5                    | 900                        | 300                             | LDNG                   | BCN / 3                        | Road Railer<br>Unit | CEMENT / GG                |                                      |                                          |
| CGS Co  | nments                                              |                    |                      |                            |                                 |                        |                                |                     |                            |                                      |                                          |
| CGS Nai | ne                                                  |                    | DEVESH               |                            |                                 | Mobile N               | D.                             |                     | 81307975                   | 33                                   |                                          |
| CGS Rer | narks Date/ Time                                    |                    | 15/09/2022           | 13:12                      |                                 |                        |                                |                     |                            |                                      |                                          |
| tt.     | Customer's Claim                                    |                    |                      | Waiver Rea<br>Group        | ison CGS A                      | cceptance              | CGS Remarks                    |                     |                            |                                      |                                          |
|         | NATURAL CALAMITY                                    |                    |                      | ACT_OF_G                   | OD Partia                       | Ily Agree              | it is partially true           |                     |                            |                                      |                                          |

Most of the basic details like request ID, request date / time, request stage / category etc., as well as the applicant details displayed on the Request details page for DSDNG cases are similar to the other case scenarios described above. However, the RR / Consignment / Detention / Demurrage details section may contain multiples RRs.

- 3.3.3.2. **Initiation of Proposal for Waiver**: DSDNG cases with multiple RRs can be handled in two ways:
  - A. Each RR to be handled by the authority competent to approve waiver based on the demurrage value of the individual RR. In this option all the RRs with same competence level are bundled together.
  - B. All the RRs to be handled by a single authority which is competent to approve waiver for the RR which has the highest demurrage value.

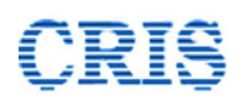

As can be seen from the screenshot in para 3.3.3.1, the request details page provides an option to the concerned division to choose one of the two modes described above. This option can be exercised by an official not lower than Junior Scale.

It may be noted that the choice once made cannot be modified. The users shall exercise due caution in choosing the decision mode.

The procedure for initiation of the application for Option B is the similar to that for DRR case scenario.

In case *Option A* is selected, the application is broken down into multiple sub-applications depending on the competence levels for each individual RR, and the same is shown on the Request Details Page, as shown below:

| CGS   | Name                                                                            | DEVESH                         |                        | M            | obile No.                                                                   | 8130                                                                   | 0797533                                                                                       |
|-------|---------------------------------------------------------------------------------|--------------------------------|------------------------|--------------|-----------------------------------------------------------------------------|------------------------------------------------------------------------|-----------------------------------------------------------------------------------------------|
| CGS F | Remarks Date/ Time                                                              | 15/09/2022 13:                 | 2                      |              |                                                                             |                                                                        |                                                                                               |
|       | Customer's Claim                                                                |                                | Waiver Reason<br>Group | CGS Accept   | ance CGS Remarks                                                            |                                                                        |                                                                                               |
|       | NATURAL CALAMITY                                                                |                                | ACT_OF_GOD             | Partially Ag | ree it is partially true                                                    | 9                                                                      |                                                                                               |
| om    | p. Authority wise breakup                                                       | Approval Status                | Currently W            | ithin        | Finance Concurrence                                                         | Concurrence Status                                                     | Action                                                                                        |
| om    | p. Authority wise breakup Competent Authority                                   | Approval Status                | Currently W            | lithin       | Finance Concurrence<br>Required                                             | Concurrence Status                                                     | Action                                                                                        |
| om    | Competent Authority     AGM                                                     | Approval Status                | Currently W            | lithin       | Finance Concurrence<br>Required<br>Required                                 | Concurrence Status<br>Pending                                          | Action<br>Initiate Proposal for Approv                                                        |
| om    | Description     Description       Competent Authority     AGM       JAG     JAG | Approval Status<br>-<br>-      | Currently W            | lithin       | Finance Concurrence<br>Required<br>Required<br>Not required                 | Concurrence Status           Pending           Not required            | Action Initiate Proposal for Approv Initiate Proposal for Approv                              |
| omp   | Authority wise breakup<br>Competent Authority<br>AGM<br>JAG<br>Sr.Scale         | Approval Status<br>-<br>-<br>- | Currently W            | ithin        | Finance Concurrence<br>Required<br>Required<br>Not required<br>Not required | Concurrence Status       Pending       Not required       Not required | Action Initiate Proposal for Approv Initiate Proposal for Approv Initiate Proposal for Approv |

The proposal for each of these sub applications pertaining different competence levels has to be initiated separately by clicking on the *Initiate Proposal for Approval* button against the competence level.

The remaining process for dealing with the application is the same as applicable for DRR case scenario.

3.3.3.3. **Decision by Competent Authority**: The procedure for decision by competent authority for DSDNG cases more or less similar to that for DRR cases, as described in para 3.3.1.3 ibid. In case of DSDNG cases, the competent authority can however choose to take a common decision for all the RRs, or a different decision for each RR, by choosing a suitable option as shown below:

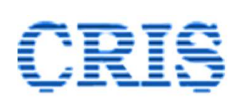

Indian Railways E-Procurement System

|                   | aim       | Waiver Reason<br>Group | CGS<br>Acceptance | CGS Remarks   |                             |          |
|-------------------|-----------|------------------------|-------------------|---------------|-----------------------------|----------|
|                   |           | APPEAL-1               | Agree             | eafs          |                             |          |
|                   |           |                        |                   |               | Click Here to view previous | noting   |
|                   |           | Decision               | n by Competen     | Authority     |                             |          |
| etent Authority   |           | PCCM (PHOD/CHOD)       | Appro             | val Status    | Under Approval              |          |
| ce Concurrence R  | lequired  | Not required           | Concu             | rrence Status | Not required                |          |
| n for agreeing fo | or waiver | 1 selected V           | BEYO              | ND_CNSG_CNTL  |                             |          |
| ing order         |           |                        |                   |               |                             |          |
|                   | er        |                        |                   |               |                             | Action   |
| Speaking orde     |           |                        |                   |               |                             |          |
| Speaking orde     |           |                        |                   |               |                             | <b>1</b> |
| ing order         |           | 1 selected             | BETO              |               |                             |          |

#### Common decision for all RRs

| Date                     | / To                                                   | Detention<br>Hours | Free<br>Time | Accrued<br>(Rs.) | Per Wagon<br>(Rs.) | Loading /<br>Unloading | Rake<br>Type/<br>No. of<br>Wagons | Flag                   | Traffic Type   | Waiver<br>Previously<br>approved<br>(%) | (current<br>request) | Waiver approved for<br>additional (%) | Reason for agreein<br>waiver | for |
|--------------------------|--------------------------------------------------------|--------------------|--------------|------------------|--------------------|------------------------|-----------------------------------|------------------------|----------------|-----------------------------------------|----------------------|---------------------------------------|------------------------------|-----|
| 211000005/<br>13/07/2022 | KALAMBOLI<br>EXCHANGE<br>YARD /<br>TALOJA<br>PANCHNAND | 67                 | 5            | 30150            | 10050              | LDNG                   | BCN / 3                           | Road<br>Railer<br>Unit | BLOOMS /<br>GG | 10                                      | PCCM<br>(PHOD/CHOD)  | 10                                    | 1 selected                   |     |
| 211000006/<br>23/07/2022 | KALAMBOLI<br>EXCHANGE<br>YARD /<br>TALOJA<br>PANCHNAND | 68                 | 5            | 30600            | 10200              | LDNG                   | BCN / 3                           | Road<br>Railer<br>Unit | INGOTS /<br>GG | 15                                      | PCCM<br>(PHOD/CHOD)  | 10                                    | 1 selected                   |     |
| 211000013/<br>10/07/2022 | KALAMBOLI<br>EXCHANGE<br>YARD /<br>TALOJA<br>PANCHNAND | 0                  | 5            | 13000            | 13000              | LDNG                   | BCN / 1                           | Port                   | CEMENT /<br>GG | 20                                      | PCCM<br>(PHOD/CHOD)  | 10                                    | 1 selected                   |     |
| 211000014/<br>10/07/2022 | KALAMBOLI<br>EXCHANGE<br>YARD /                        | 0                  | 5            | 21000            | 21000              | LDNG                   | BCN / 1                           | Port                   | CEMENT /<br>GG | 18                                      | PCCM<br>(PHOD/CHOD)  | 15                                    | 1 selected                   |     |
|                          | TALOJA<br>PANCHNAND                                    |                    |              |                  |                    |                        |                                   |                        |                |                                         |                      |                                       |                              |     |
| Speaking ord             | er<br>eaking order                                     |                    |              |                  |                    |                        |                                   |                        |                |                                         |                      |                                       |                              | Act |
| 1                        | -                                                      |                    |              |                  |                    |                        |                                   |                        |                |                                         |                      |                                       |                              |     |

#### **RR Wise Decision**

The option selected for the original request will be followed for the all subsequent appeals also.

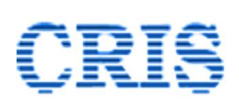

#### 3.3.4. Demurrage against Customer (Debit/Credit Scheme) (DDBCR)

### 3.3.4.1. **Request Details Page**: A screenshot of the *Request Details* page for *DDBCR* case scenario is shown below:

|                   |                   |                                                      |                 | Request I           | Details (D      | OBCR)         |                             |                     |                            |
|-------------------|-------------------|------------------------------------------------------|-----------------|---------------------|-----------------|---------------|-----------------------------|---------------------|----------------------------|
| Request           | Category          |                                                      | Request         |                     | Request [       | ate / Time    |                             | 03/08/2022 15:07:39 | 9                          |
| Request           | ID                |                                                      | FBD/BRIJ/DDBCF  | R/R/030822150739    | Original F      | equest ID     |                             | -                   |                            |
| Zone              |                   |                                                      | Central Railway |                     | Station         |               |                             | MULUND (MLND)       |                            |
| Division          |                   |                                                      | MUMBAI          |                     | Request 1       | ype           |                             | DDBCR               |                            |
| Docume            | ents Uploaded     |                                                      | No File Uploade | d                   |                 |               |                             |                     |                            |
|                   |                   |                                                      |                 |                     |                 |               |                             |                     |                            |
| Date Fro          | om                |                                                      | 01/05/2022 00:0 | 0                   | Date To         |               |                             | 31/05/2022 23:59    |                            |
| Debit H           | ours              |                                                      | 1226.49         |                     | Credit Ho       | urs           |                             | 0                   |                            |
| Demurra           | age Amount        |                                                      | 184050          |                     | Waiver Al       | ready Made    |                             | No                  |                            |
| Percenta          | age Waived Alrea  | ady Reported                                         | 0               |                     | Amount \        | Vaived Alread | ly Reported                 | 0                   |                            |
| Paymen            | t Already Receive | ed Flag                                              | Yes             |                     |                 |               |                             |                     |                            |
| Docume            | ents Uploaded     |                                                      | No File Uploade | d                   |                 |               |                             |                     |                            |
| Applicar          | nt details        |                                                      |                 |                     |                 |               |                             |                     | 1000                       |
| Custom            | er Name           |                                                      | M/S BRIJLAL AN  | D CO.               | Customer        | Code          |                             | BRIJ                |                            |
| User ID           |                   |                                                      | BRIJLALSUBHU@   | GMAIL.COM           | Mobile N        | <b>.</b>      |                             | 8130797508          |                            |
| Email ID          | )                 |                                                      | BRIJLALSUBHU    | GMAIL.COM           |                 |               |                             |                     |                            |
| Paymen            | t (s) mode throu  | gh                                                   | Manual          |                     | Refund th       | rough         |                             |                     |                            |
| RR / Co           | nsignment/ Dete   | ention/ Demurrage deta                               | ails            |                     |                 |               |                             | View                | Wagon Details 🛛 🦽          |
| RR No /           | Date              | Station From / To                                    | Detention Hour  | rs Scheme/ Free 1   | Time Loading    | / Unloading   | Rake Type/ No. of<br>Wagons | Piecemeal Flag      | Commodity/ Traffic<br>Type |
| 211000<br>03/05/2 | 001/              | MULUND / TISCO<br>SIDING, KALAMBOLI<br>EXCHANGE YARD |                 | 9                   | LDNG            |               | BOXN / 5                    | Road Railer Unit    | INGOTS / GG                |
| 211000<br>13/05/2 | 009/<br>2022      | MULUND /<br>KALAMBOLI<br>EXCHANGE YARD               |                 | 5                   | LDNG            |               | BCN / 3                     | Port                | CEMENT / GG                |
| 211000            | 017/<br>2022      | MULUND /<br>KALAMBOLI<br>EXCHANGE YARD               |                 | 5                   | LDNG            |               | BCN / 3                     | Road Railer Unit    | INGOTS / GG                |
| 211000            | 010/              | MULUND /<br>KALAMBOLI<br>EXCHANGE YARD               |                 | 5                   | LDNG            |               | BCN / 3                     | Port                | CEMENT / GG                |
| 211000            | 011/              | MULUND /<br>KALAMBOLI<br>EXCHANGE YARD               |                 | 5                   | LDNG            |               | BCN / 3                     | Port                | CEMENT / GG                |
| 211000            | 002/<br>1022      | MULUND / ADANI<br>AGRO LOGISTICS LTD                 |                 | 5                   | LDNG            |               | BCN / 5                     | Road Railer Unit    | SLATE STONE / GG           |
| CGS Cor           | mments            |                                                      |                 |                     |                 |               |                             |                     |                            |
| CGS Nar           | ne                |                                                      | DEVESH          |                     | Mobile N        | <b>.</b>      |                             | 8130797533          |                            |
| CGS Ren           | narks Date/ Time  | 2                                                    | 03/08/2022 15:1 | 1                   |                 |               |                             |                     |                            |
|                   |                   | 1                                                    |                 |                     |                 |               |                             |                     |                            |
| #                 | Customer's Cla    | im                                                   |                 | Waiver Reason Group | CGS Acceptance  | CGS Rema      | rks                         |                     |                            |
| 1                 | DOOR OPENIN       | IG PROBLEM                                           |                 | BEYOND_CNSG_CNTL    | Partially Agree | yhtdy         |                             |                     |                            |
| 2                 | PLANT BREAK       | DOWN                                                 |                 | BEYOND_CNSG_CNTL    | Agree           | frgdsf        |                             |                     |                            |
| CA for v          | vaiver (current a | oplication)                                          |                 |                     |                 |               |                             |                     | JAG                        |
|                   |                   |                                                      |                 |                     |                 |               |                             |                     |                            |
|                   |                   |                                                      |                 | Initiate Propos     | al for Approval | Home          |                             |                     |                            |

As can be seen, most of the basic details like request ID, request date / time, request stage / category etc., as well as the applicant details

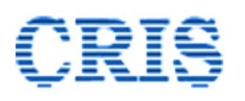

displayed on the Request details page for DDBCR cases are similar to the other case scenarios described above. The date range for which this request is applicable is also displayed on the page. Generally, there will be multiple RRs involved in the request. However, the request will be handled by a single authority only.

- 3.3.4.2. **Initiation of Proposal for Waiver**: The procedure for initiation of proposal for DDBCR cases is the same as for DRR cases, as described in para 3.3.1.2 ibid.
- 3.3.4.3. **Decision by Competent Authority**: The procedure for decision by competent authority for DDBCR cases is the same as for DRR cases, as described in para 3.3.1.3 ibid.
- 3.4. **Proposals Finalized (Letters Pending):** After a decision has been taken on a waiver request, a letter is to be generated by the concerned division for communication of the decision to the customer.

In addition, if the payment has been made by the customer through any mode other than Online mode, the refund cannot be made automatically to the customer's account, and the concerned divisional unit (Commercial / Operating department, as applicable) will have to generate a digital pay order through IREPS system for refund of the waived amount.

All the cases for which the decision has been taken, and any one of the letters mentioned above is pending are shown in the *Proposal Finalized (Letters Pending)* folder. Clicking on this link in the demurrage / wharfage tab brings up the following interface:

| 0  | rganization                                                            | Indian Railway       |               | ~ Z                            | one                             |                      | IREPS-TESTING              | ~               |
|----|------------------------------------------------------------------------|----------------------|---------------|--------------------------------|---------------------------------|----------------------|----------------------------|-----------------|
| De | epartment                                                              | Commercial           |               | ~ U                            | nit                             |                      | EPS-DIVN-COMM              | ERCIAL ~        |
| Lo | ocation (Station Code)                                                 |                      |               | A                              | pproving Authority              |                      |                            |                 |
| ту | rpe                                                                    | All                  |               | v c                            | ustomer                         |                      |                            |                 |
|    |                                                                        |                      |               | Procee                         | d                               |                      |                            |                 |
| #  | Request Id / Date                                                      | CA for waiver        | Туре          | Procee                         | Customer                        | Approved             | Ву                         | Actions         |
| #  | Request Id / Date<br>FBD/BRIJ/DSDNG/R/050822100046<br>05/08/2022 10:00 | CA for waiver<br>AGM | Type<br>DSDNG | Proceed<br>Category<br>Request | Customer<br>M/S BRIJLAL AND CO. | Approved<br>AGM [NAV | <b>By</b><br>/EEN KISHORE] | Actions<br>@  = |

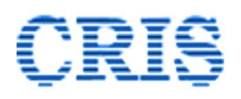

The process for issue of letter for communicating the decision of the competent authority to the firm can be initiated by clicking on  $\mathfrak{V}$  icon.

If a pay order is required to be generated, the process for generating the same can be initiated by clicking on  $\mathbf{\vec{b}}$  icon

3.4.1. Generation of Reply to Waiver Application: Clicking on **F** icon brings up the following interface:

|                               |                       | Ce                         | entral Railway<br>urrage Waival Lette | 2r                         |                                         |                          |
|-------------------------------|-----------------------|----------------------------|---------------------------------------|----------------------------|-----------------------------------------|--------------------------|
|                               |                       | Demu                       | urrage Waival Lette                   | er                         |                                         |                          |
|                               |                       |                            |                                       |                            |                                         |                          |
|                               |                       |                            |                                       |                            |                                         | Divisional Office        |
|                               |                       |                            |                                       |                            |                                         | Commericial Branch       |
| 1/S BRIJLAL AND CO.           |                       |                            |                                       |                            |                                         | Dated: <u>18/09/2022</u> |
| ustomer Address goes here     |                       |                            |                                       |                            |                                         |                          |
| Sub: Waiver                   | of Demurrage Charge   | a c                        |                                       |                            |                                         |                          |
| Ref: Request                  | t ID No. FBD/BRIJ/DRI | <br>R/R/260822101237 dated | 26/08/2022 10:12:37 (                 | Original Request)          |                                         |                          |
|                               |                       |                            |                                       |                            |                                         |                          |
| ear Sir/ Madam,               |                       |                            |                                       |                            |                                         |                          |
| our request for waiver of den | nurrage charges has   | peen considered by the co  | propertent authority. The             | e decision of the competen | t authority, and the c                  | emurrage charges to b    |
| mitted are as under:          |                       |                            |                                       |                            | ,,,,,,,,,,,,,,,,,,,,,,,,,,,,,,,,,,,,,,, |                          |
| Wai                           | iver Approved         | Waiver approved -          |                                       | Total Amount Waived        |                                         | Additional Refund        |
| emurrage Amount<br>Prev       | viously (%)           | Current Request (%)        | Gross Waiver (%)                      | (Rs.)                      | Past Refund (Rs.)                       | Amount (Rs.)             |
| 2200 0                        |                       | 40                         | 40                                    | 8880                       | 0                                       | 8880                     |

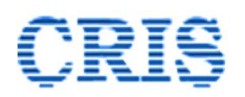

The contents of the letter to be sent to the firm letter is generated automatically by the system in standard format, with all the relevant details. Digitally signed PDF letter can be generated by clicking on *Sign* & *Generate PDF* button on the page. Clicking on this button brings up the signer window, and once the signing process is completed successfully, a message to this effect is displayed on the system.

| ireps.gov.in says           |    |  |
|-----------------------------|----|--|
| Letter signed successfully. |    |  |
|                             | ок |  |
| L                           |    |  |

The PDF so generated can be viewed by clicking on the same icon  $\mathfrak{V}$  which was used to generate the letter.

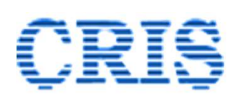

Indian Railways E-Procurement System

|                                                                                  | गरत सरकार<br>NMENT OF INDIA                                                        |                                                                                       | सत्यमेव जयते             | M                            | रेल मंत्रालय<br>IINISTRY OF RA | I<br>AILWAYS                                         |
|----------------------------------------------------------------------------------|------------------------------------------------------------------------------------|---------------------------------------------------------------------------------------|--------------------------|------------------------------|--------------------------------|------------------------------------------------------|
|                                                                                  |                                                                                    | Cer                                                                                   | ntral Railway            |                              |                                |                                                      |
|                                                                                  |                                                                                    | Reply                                                                                 | to Waiver Reque          | st                           |                                |                                                      |
|                                                                                  |                                                                                    |                                                                                       |                          |                              | Co                             | Divisional Offi<br>ommericial Bran                   |
| M/S GURU CLE                                                                     | ARING AGENCY                                                                       |                                                                                       |                          |                              |                                | Dated: 23/09/20                                      |
| Customer Addre                                                                   | ess goes here                                                                      |                                                                                       |                          |                              |                                | -                                                    |
| Re                                                                               | of: Request ID No. FBD                                                             | GURU/DRR/R/210                                                                        |                          |                              |                                |                                                      |
| Dear Sir/ Madam                                                                  | i,                                                                                 |                                                                                       | 922143531 dated 21       | /09/2022 14:35:3             | 1 (Original Reque              | st)                                                  |
| Dear Sir/ Madam<br>Your request for<br>authority, and the                        | waiver of demurrage<br>e demurrage charges to                                      | charges has been<br>b be remitted are as                                              | considered by the under: | /09/2022 14:35:3             | 1 (Original Reque              | st)<br>of the compet                                 |
| Dear Sir/ Madam<br>Your request for<br>authority, and the<br>Demurrage<br>Amount | waiver of demurrage<br>e demurrage charges to<br>Waiver Approved<br>Previously (%) | charges has been<br>be remitted are as<br>Waiver approved<br>- Current<br>Request (%) | considered by the under: | Total Amount<br>Waived (Rs.) | 1 (Original Reque              | of the compet<br>Additional<br>Refund<br>Amount (Rs. |

- If another letter (viz. Pay order) is pending for signing for this case, this case will still be visible in the Proposal Finalized (Letter Pending) folder. However, if no other letter is pending, this case will be visible in **Closed Requests** folder, which is described in subsequent paras.
- 3.4.2. **Generation of Digital Pay Order**: For cases where refund is to be made through digital pay order, **<sup>™</sup>** icon shall be available against the request letter, and clicking on this icon will bring up the following interface shown

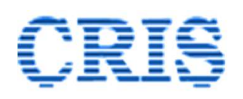

below. As can be seen, the pay order is generated automatically by the system in standard format, with all the relevant details.

| भारत सरकार<br>GOVERNMENT OF INDIA        |                                                     |                                       | Reality   | व जयते                        |                      |                        | रेल मंत्रालय<br>MINISTRY OF RAILWAYS |                                                   |  |
|------------------------------------------|-----------------------------------------------------|---------------------------------------|-----------|-------------------------------|----------------------|------------------------|--------------------------------------|---------------------------------------------------|--|
|                                          |                                                     | C                                     | entral    | Railway                       |                      |                        |                                      |                                                   |  |
|                                          |                                                     |                                       | Pay       | Order                         |                      |                        |                                      |                                                   |  |
|                                          |                                                     |                                       |           |                               |                      |                        |                                      | Divisional Office<br>Commericial Branch           |  |
| Select IPAS<br>Accounting Un<br>Select • | it                                                  |                                       |           |                               |                      |                        |                                      | Dated: 18/09/2022                                 |  |
| Sub: 1<br>Ref: F                         | Waiver of Demurrage Cha<br>Request ID No. FBD/BRIJ/ | arges<br>DRR/R/260822101237 dated     | d 26/08/2 | 022 10:12:37 (Ori             | ginal Rea            | quest)                 |                                      |                                                   |  |
| Pay to M/S BRIJLAL AND                   | OCO. an amount of Rs. 88                            | Waiver approved -                     | Gross V   | Demurrage as pe<br>Vaiver (%) | r details<br>Total A | below-<br>mount Waived | Past Refund (Rs.)                    | Additional Refund                                 |  |
| 22200                                    | Previously (%)                                      | /iously (%) Current Request (%) 40 40 |           | (Rs.)<br>8880                 |                      | 0                      | Amount (Rs.)<br>8880                 |                                                   |  |
| Rank Datails of the Firm                 |                                                     |                                       |           |                               |                      |                        |                                      |                                                   |  |
| Bank Name                                | CANARA BANK                                         |                                       |           | Bank A/c No. 9146218          |                      | 914621800066           | 80006600                             |                                                   |  |
| IFSC Code                                | SYNB0009146                                         |                                       |           | Bank Address                  |                      | AKBAR BHAVAN           | N                                    |                                                   |  |
|                                          |                                                     |                                       |           |                               |                      |                        |                                      | Digitally Signed by<br>KISHAN RAJ<br>Sr.DCM/I/EPS |  |
|                                          |                                                     |                                       | Sa        | ave                           |                      |                        |                                      |                                                   |  |

The user has to select the IPAS accounting unit from the dropdown list, as shown above.

The process of linking of IPAS accounting unit of associate finance has to be finished before taking up the above-mentioned activity. IPAS accounting unit can be linked by the department admin through the *Link IPAS Accounting Unit* link available in *Admin* tab.

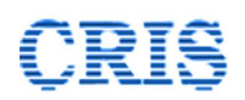

After selecting the IPAS accounting unit, the user has to save the data, by clicking on the Save button at the bottom of the page. Once the data is saved, Sign & Generate PDF button will become available, as shown below.

| ank Name | CANARA BANK | Bank A/c No. | 91462180006600 |                                                   |
|----------|-------------|--------------|----------------|---------------------------------------------------|
| SC Code  | SYNB0009146 | Bank Address | AKBAR BHAVAN   |                                                   |
|          |             |              |                |                                                   |
|          |             |              |                |                                                   |
|          |             |              |                |                                                   |
|          |             |              |                |                                                   |
|          |             |              |                |                                                   |
|          |             |              |                |                                                   |
|          |             |              |                | Digitally Signed by                               |
|          |             |              |                | Digitally Signed by<br>KISHAN RAJ                 |
|          |             |              |                | Digitally Signed by<br>KISHAN RAJ<br>Sr.DCM/I/EPS |
|          |             |              |                | Digitally Signed by<br>KISHAN RAJ<br>Sr.DCM/I/EPS |

Clicking on this button brings up the signer window, and once the signing process is completed successfully, a message to this effect is displayed on the system.

The PDF so generated can be viewed by clicking on the same icon  $\mathbf{\vec{b}}$  which was used to generate the system.

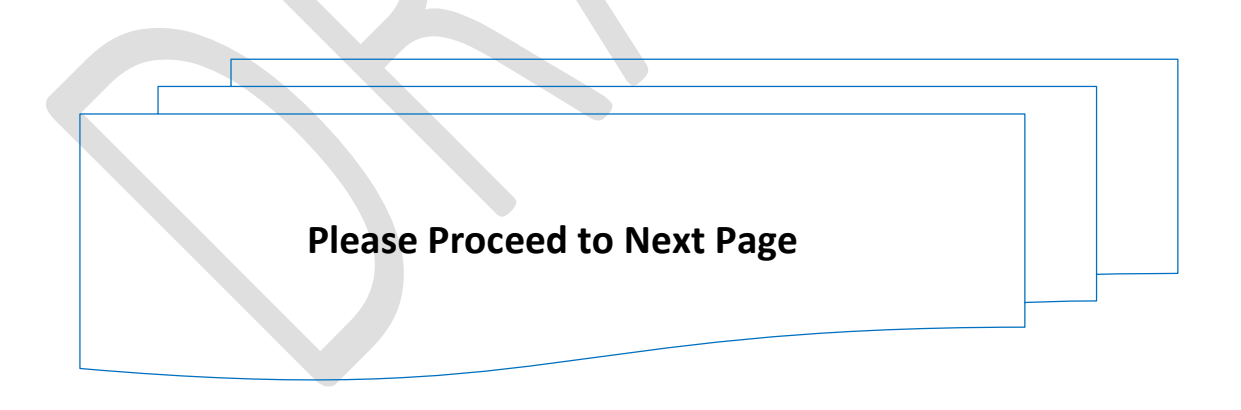

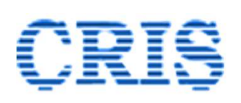

Indian Railways E-Procurement System

| Central Railway         Pay Order         Divisional Of Commercial Brail         No. 158       Date: 18/09/2         IPAS Accounting Unit-<br>9901-EPS HQ IREPS<br>TESTING (9901)         Std: Waiver of Demurrage Charges       Ref: Request ID No. FED/BRIJ/DRR/R/260822101237 dated 26/08/2022 10:12:37 (Original Request)         Pay to M/S BRIJLAL AND CO. an amount of Rs. 8880 on account of refund of waiver of Demurrage as per details below-         Demurrage       Waiver Approved Waiver approved Gross Waiver (%) Total Amount (Rs.) Refund Additional<br>Request (%) 2000 0 40 40 8880 0 8880         Bank Details of the Firm       Bank Address AKBAR BHAVAN                                                                                                    | GOVER                                                                                                    | भारत सरकार<br>INMENT OF INDIA                                                                                                    |                                                                                                    | सल्यमेव जयते                                                                                        | रेल मंत्रालय<br>MINISTRY OF RAILW                        |                                                                   | 적<br>AILWAYS                                                                                             |                                                       |
|----------------------------------------------------------------------------------------------------|----------------------------------------------------------------------------------------------------|----------------------------------------------------------------------------------------------------|----------------------------------------------------------------------------------------------------|----------------------------------------------------------------------------------------------------|----------------------------------------------------------|-------------------------------------------------------------------|----------------------------------------------------------------------------------------------------|-------------------------------------------------------|
| Pay Order         Divisional Of Commercial Bra         No. 158       Date: 18/09/2         IPAS Accounting Unit-<br>9901-EPS HQ IREPS<br>TESTING (9901)       Date: 18/09/2         Sub: Waiver of Demurrage Charges       Ref: Request ID No. FBD/BRIJ/DRR/R/260822101237 dated 26/08/2022 10:12:37 (Original Request)         Pay to M/S BRIJLAL AND CO. an amount of Rs. 8880 on account of refund of waiver of Demurrage as per details below-         Demurrage       Waiver Approved         Amount       Current<br>Request (%)         2200       0         40       8880         Bank Details of the Firm         Bank Name       CANARA BANK         Bank Address       AKBAR BHAVAN                                                                                                    |                                                                                                    |                                                                                                    | Cen                                                                                                    | tral Railway                                                                                        |                                                          |                                                                   |                                                                                                    |                                                       |
| Divisional Of<br>Commercial Bra         No. 158       Dated: 18/09/2         IPAS Accounting Unit-<br>9901-EPS HQ IREPS<br>TESTING (9901)       Dated: 18/09/2         Sub: Waiver of Demurrage Charges       Ref: Request ID No. FBD/BRIJ/DRR/R/260822101237 dated 26/08/2022 10:12:37 (Original Request)         Pay to M/S BRIJLAL AND CO. an amount of Rs. 8880 on account of refund of waiver of Demurrage as per details below-         Demurrage       Waiver Approved<br>Previously (%)       Waiver approved<br>Request (%)       Gross Waiver (%)       Total Amount<br>Waived (Rs.)       Past Refund<br>Additional<br>Amount (Rs.)       Additional<br>Refund<br>Amount (Rs.)         Bank Details of the Firm       Bank Alc No.       91462180006600       Bank Address       AKBAR BHAVAN                                                                                                    |                                                                                                    |                                                                                                    |                                                                                                    | Pay Order                                                                                           |                                                          |                                                                   |                                                                                                    |                                                       |
| No. 158 Date: <u>18/09/2</u><br>IPAS Accounting Unit-<br>9901-EPS HQ IREPS<br>TESTING (9901)<br>Sub: Waiver of Demurrage Charges<br>Ref: Request ID No. <u>FBD/BRIJ/DRR/R/260822101237</u> dated <u>26/08/2022 10:12:37</u> (Original Request)<br>Pay to M/S BRIJLAL AND CO. an amount of Rs. 8880 on account of refund of waiver of Demurrage as per details below-<br><u>Demurrage</u> <u>Waiver Approved</u> <u>Waiver approved</u> <u>Gross Waiver (%)</u> <u>Total Amount</u> <u>Past Refund</u> <u>Additional</u><br><u>Amount</u> <u>Previously (%)</u> <u>Current</u><br><u>Request (%)</u> <u>40</u> 40 <u>8880</u> 0 <u>8880</u><br>Bank Details of the Firm<br><u>Bank Name</u> <u>CANARA BANK</u> <u>Bank A/c No.</u> <u>91462180006600</u><br><u>IFSC Code</u> <u>SYNB0009146</u> <u>Bank Address</u> <u>AKBAR BHAVAN</u>                                                                                                    |                                                                                                    |                                                                                                    |                                                                                                    |                                                                                                    |                                                          |                                                                   | Co                                                                                                    | Divisional Off<br>ommericial Bran                     |
| Sub: Waiver of Demurrage Charges         Ref: Request ID No. FBD/BRIJ/DRR/R/260822101237       dated 26/08/2022 10:12:37       (Original Request)         Pay to M/S BRIJLAL AND CO. an amount of Rs. 8880 on account of refund of waiver of Demurrage as per details below-       Maiver Approved       Maiver approved       Gross Waiver (%)       Total Amount       Past Refund       Additional         Mount       Previously (%)       Vaiver approved       Gross Waiver (%)       Total Amount       Past Refund       Additional         22200       0       40       40       8880       0       8880         Bank Details of the Firm       Bank A/c No.       91462180006600       FSC Code       SYNB0009146       Bank Address       AKBAR BHAVAN                                                                                                    | No. 158                                                                                                    |                                                                                                    |                                                                                                    |                                                                                                    |                                                          |                                                                   | 1                                                                                                    | Dated: 18/09/20                                       |
| Sub. Waiver of Demutrage Charges         Ref: Request ID No. FBD/BRIJ/DRR/R/260822101237       dated 26/08/2022 10:12:37       (Original Request)         Pay to M/S BRIJLAL AND CO. an amount of Rs. 8880 on account of refund of waiver of Demurrage as per details below-       Demurrage       Waiver Approved       Additional         Amount       Previously (%)       - Current       Gross Waiver (%)       Total Amount       Past Refund       Additional         22200       0       40       40       8880       0       8880         Bank Details of the Firm       Bank Alc No.       91462180006600       IFSC Code       SYNB0009146       Bank Address       AKBAR BHAVAN                                                                                                    | IPAS Accountin<br>9901-EPS HQ I<br>TESTING (990)                                                                                                    | g Unit-<br>REPS<br>L)                                                                                                    |                                                                                                    |                                                                                                    |                                                          |                                                                   |                                                                                                    |                                                       |
| Demurrage Amount       Waiver Approved Previously (%)       Waiver approved - Current Request (%)       Gross Waiver (%)       Total Amount Waived (Rs.)       Past Refund Additional Refund Amount (Rs.)       Additional Refund Amount (Rs.)       Maived (Rs.)       Past Refund Refund Amount (Rs.)       Maived (Rs.)       Past Refund Refund Amount (Rs.)       Maived (Rs.)       Past Refund Refund Amount (Rs.)       Maived (Rs.)       Past Refund Refund Amount (Rs.)       Maived (Rs.)       Past Refund Refund Amount (Rs.)       Maived (Rs.)       Past Refund Refund Amount (Rs.)       Refund Amount (Rs.)       < | IPAS Accountin<br>9901-EPS HQ I<br>TESTING (990)                                                                                                    | g Unit-<br>REPS<br>L)                                                                                                    | o Charges                                                                                                    |                                                                                                    |                                                          |                                                                   |                                                                                                    |                                                       |
| 22200     0     40     40     8880     0     8880       Bank Details of the Firm     Bank Alc No.     91462180006600     91462180006600       IFSC Code     SYNB0009146     Bank Address     AKBAR BHAVAN                                                                                                    | IPAS Accountin<br>9901-EPS HQ I<br>TESTING (990)<br>S<br>R<br>Pay to M/S BRIJ                                                                                | g Unit-<br>REPS<br>L)<br>ub: Waiver of Demurrag<br>ef: Request ID No. FBD<br>ILAL AND CO. an amou                                                                                                    | e Charges<br>/BRIJ/DRR/R/26082<br>Int of Rs. 8880 on a                                                        | 2101237 dated 26/0                                                                                  | 08/2022<br>vaiver of                                     | 10:12:37<br>Demurra                                               | (Original Request<br>ge as per details                                                                   | i)<br>below-                                          |
| Bank Details of the Firm     Bank A/c No.     91462180006600       Bank Name     CANARA BANK     Bank A/c No.     91462180006600       IFSC Code     SYNB0009146     Bank Address     AKBAR BHAVAN                                                                                                    | IPAS Accountin<br>9901-EPS HQ I<br>TESTING (990)<br>Si<br>R<br>Pay to M/S BRIJ<br>Demurrage<br>Amount                                                        | g Unit-<br>REPS<br>I)<br>ub: Waiver of Demurrag<br>ef: Request ID No. FBD<br>ILAL AND CO. an amou<br>Waiver Approved<br>Previously (%)                                                                            | le Charges<br>/BRIJ/DRR/R/26082<br>Int of Rs. 8880 on ar<br>Waiver approved<br>- Current<br>Request (%)       | 2101237 dated 26/0<br>ccount of refund of w<br>Gross Waiver (%)                                     | 08/2022<br>vaiver of<br><b>Total A</b><br><b>Waive</b>   | 10:12:37<br>I Demurra<br>Amount<br>d (Rs.)                        | (Original Request<br>ge as per details<br>Past Refund<br>(Rs.)                                           | below-<br>Additional<br>Refund<br>Amount (Rs.         |
| Bank Name     CANARA BANK     Bank A/c No.     91462180006600       IFSC Code     SYNB0009146     Bank Address     AKBAR BHAVAN                                                                                                    | IPAS Accountin<br>9901-EPS HQ I<br>TESTING (990)<br>Si<br>R<br>Pay to M/S BRIJ<br>Demurrage<br>Amount<br>22200                                               | g Unit-<br>REPS<br>I)<br>ub: Waiver of Demurrag<br>ef: Request ID No. FBD<br>ILAL AND CO. an amou<br>Waiver Approved<br>Previously (%)                                                                            | e Charges<br>/BRIJ/DRR/R/26082<br>int of Rs. 8880 on air<br>Waiver approved<br>- Current<br>Request (%)<br>40 | 2101237 dated 26/0<br>ccount of refund of w<br>Gross Waiver (%)                                     | 08/2022<br>vaiver of<br>Total A<br>Waived<br>8880        | 10:12:37<br>I Demurra<br>Amount<br>d (Rs.)                        | (Original Request<br>ge as per details<br>Past Refund<br>(Rs.)<br>0                                      | below-<br>Additional<br>Refund<br>Amount (Rs.<br>8880 |
| IFSC Code SYNB0009146 Bank Address AKBAR BHAVAN                                                                                                    | IPAS Accountin<br>9901-EPS HQ I<br>TESTING (990)<br>Si<br>R<br>Pay to M/S BRIJ<br>Demurrage<br>Amount<br>22200                                               | g Unit-<br>REPS<br>I)<br>ub: Waiver of Demurrag<br>ef: Request ID No. FBD<br>ILAL AND CO. an amou<br>Waiver Approved<br>Previously (%)<br>0                                                                       | e Charges<br>/BRIJ/DRR/R/26082<br>int of Rs. 8880 on air<br>Waiver approved<br>- Current<br>Request (%)<br>40 | Count of refund of w<br>Gross Waiver (%)                                                            | 08/2022<br>vaiver of<br>Total A<br>Waived<br>8880        | 10:12:37<br>I Demurra<br>Amount<br>d (Rs.)                        | (Original Request<br>ge as per details<br>Past Refund<br>(Rs.)<br>0                                      | Additional<br>Refund<br>Amount (Rs.<br>8880           |
|                                                                                                    | IPAS Accountin<br>9901-EPS HQ I<br>TESTING (990)<br>Si<br>Pay to M/S BRIJ<br>Demurrage<br>Amount<br>22200<br>Bank Details of 1                               | g Unit-<br>REPS<br>I)<br>ub: Waiver of Demurrag<br>ef: Request ID No. FBD<br>ILAL AND CO. an amou<br>Waiver Approved<br>Previously (%)<br>0<br>the Firm                                                           | e Charges<br>/BRIJ/DRR/R/26082<br>int of Rs. 8880 on ar<br>Waiver approved<br>- Current<br>Request (%)<br>40  | 2101237 dated 26/0<br>ccount of refund of w<br>Gross Waiver (%)<br>40                               | 08/2022<br>vaiver of<br>Total &<br>Waiver<br>8880        | 10:12:37<br>f Demurra<br>Amount<br>d (Rs.)                        | (Original Request<br>ge as per details i<br>Past Refund<br>(Rs.)<br>0                                    | Additional<br>Refund<br>Amount (Rs.<br>8880           |
|                                                                                                    | IPAS Accountin<br>9901-EPS HQ I<br>TESTING (990)<br>S<br>R<br>Pay to M/S BRIJ<br>Demurrage<br>Amount<br>22200<br>Bank Details of 1<br>Bank Name              | g Unit-<br>REPS<br>I)<br>ub: Waiver of Demurrag<br>ef: Request ID No. FBD<br>ILAL AND CO. an amou<br>ILAL AND CO. an amou<br>Waiver Approved<br>Previously (%)<br>0<br>0<br>the Firm<br>CANARA BANK               | e Charges<br>/BRIJ/DRR/R/26082<br>int of Rs. 8880 on ar<br>Waiver approved<br>- Current<br>Request (%)<br>40  | 2101237 dated 26/0<br>ccount of refund of w<br>Gross Waiver (%)<br>40<br>Bank A/c No                | 08/2022<br>vaiver of<br>Waiver<br>8880                   | 10:12:37<br>! Demurra<br>Amount<br>d (Rs.)<br>91462180            | (Original Request<br>ge as per details<br>Past Refund<br>(Rs.)<br>0<br>006600                            | below-<br>Additiona<br>Refund<br>Amount (I<br>8880    |
|                                                                                                    | IPAS Accountin<br>9901-EPS HQ I<br>TESTING (990)<br>S<br>R<br>Pay to M/S BRIJ<br>Demurrage<br>Amount<br>22200<br>Bank Details of 1<br>Bank Name<br>IFSC Code | g Unit-<br>REPS<br>I)<br>ub: Waiver of Demurrag<br>ef: Request ID No. FBD<br>ILAL AND CO. an amou<br>UAL AND CO. an amou<br>Waiver Approved<br>Previously (%)<br>0<br>0<br>the Firm<br>CANARA BANK<br>SYNB0009146 | e Charges<br>/BRIJ/DRR/R/26082<br>int of Rs. 8880 on ar<br>Waiver approved<br>- Current<br>Request (%)<br>40  | 22101237 dated 26/0<br>ccount of refund of w<br>Gross Waiver (%)<br>40<br>Bank A/c No<br>Bank Addre | 08/2022<br>vaiver of<br>Vaived<br>8880<br>0. \$<br>ess / | 10:12:37<br>f Demurra<br>Amount<br>d (Rs.)<br>91462180<br>AKBAR B | (Original Request<br>ge as per details i<br>Past Refund<br>(Rs.)<br>0<br>006600<br>HAVAN<br>Signature.No | i)<br>Additional<br>Refund<br>Amount (Rs<br>8880      |

In case of private sidings, where the accountal is done on monthly basis, and the request will be dealt with by multiple approving authorities, multiple pay orders will have to be generated. In such cases the letter for communicating the decision on the request will be signed after all the pay orders have been signed.

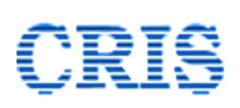

3.5. **Closed Requests:** The waiver requests for which final decision has been taken by the competent authority, and all the letters that are required to be issued have been issued appear in this folder. Clicking on this link brings up the following interface.

| Organization Indian Railway |            | Indian Railway | an Railway 🗸 🗸                                            |                                                                  |          | AI                  | All Zones           |                   | ~                   |              |      |
|-----------------------------|------------|----------------|-----------------------------------------------------------|------------------------------------------------------------------|----------|---------------------|---------------------|-------------------|---------------------|--------------|------|
| De                          | partment   |                |                                                           | Commercial 🗸                                                     |          | Unit -1             |                     | A                 | All Units           |              | *    |
| Loc                         | cation (St | ation Code)    |                                                           |                                                                  |          | Approving Au        | thority             |                   |                     |              |      |
| Туре                        |            |                |                                                           | All                                                              |          | Customer            |                     |                   |                     |              |      |
| #                           | Zone       | Division       | Request Id                                                | / Date / Type                                                    | Category | Proceed             |                     | Approva           | Details             |              | Acti |
|                             |            |                |                                                           |                                                                  |          |                     | CA for waiver       | Approved By       | Approved On         | Action       |      |
| 1                           | CR         | MUMBAI         | FBD/BRIJ/<br>26/08/202                                    | FBD/BRIJ/DRR/R/260822101237<br>26/08/2022 10:12:37 / <b>DRR</b>  |          | M/S BRIJLAL AND CO. | JAG                 | NAKUL<br>BHARDWAJ | 18/09/2022 13:09    | <b>S</b> 🧕   | Ŧ    |
| 2                           | CR         | MUMBAI         | FBD/BRIJ/WRR/A2/220922165049<br>22/09/2022 16:50:49 / WRR |                                                                  | Appeal   | M/S BRIJLAL AND CO. | DRM                 | NAKUL<br>BHARDWAJ | 23/09/2022 10:58    | <b>3 (</b>   | Ŧ    |
| 3                           | CR         | MUMBAI         | FBD/BRIJ/<br>22/09/202                                    | FBD/BRIJ/DRR/A2/220922165016<br>22/09/2022 16:50:16 / <b>DRR</b> |          | M/S BRIJLAL AND CO. | JAG                 | KISHAN RAJ        | 23/09/2022 10:56    | <b>S</b> 🧕   | Ŧ    |
| 4                           | 4 CR       | MUMBAI         | MUMBAI FBD/BRIJ/DSDNG/A2/210922161434                     | MUMBAI FBD/BRIJ/D                                                | Appeal   | M/S BRIJLAL AND CO. | JAG                 | KISHAN RAJ        | 22/09/2022 15:53    | <b>3</b> 🕢   | Ţ    |
|                             |            |                | 21/09/2022 16:14:34 / <b>DSDNG</b>                        | 2 16:14:34 / <b>DSDNG</b>                                        |          |                     | PCCM<br>(PHOD/CHOD) | RAM KUMAR<br>JAIN | 22/09/2022 16:01    | <b>S</b> 🧕   |      |
|                             |            |                |                                                           |                                                                  |          | DRM                 | NAKUL<br>BHARDWAJ   | 22/09/2022 15:59  | 2                   | ]            |      |
|                             |            |                |                                                           |                                                                  |          |                     | GM                  | HARI SHANKA       | AR 22/09/2022 16:04 | <b>3</b> (0) |      |

The request details, as well as all the letters issued for pay orders, or for communicating final decision against waiver request can be viewed through this interface.

#### 4. Disclaimer

4.1. IREPS software is being upgraded continuously and the Pages/ Forms shown or referred to in this manual may be subject to changes. Users are advised to keep themselves abreast with the latest changes, and by taking note of the messages sent by the IREPS administrator from time to time.

Though every care has been taken to describe the features/ process of the application accurately, some errors may have crept in inadvertently. In case of any doubt/ discrepancy please contact helpdesk.

#### --- End of Document ---